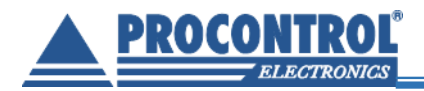

# **PROCONTROL**®

# AutoPay4000

# Fizetőautomata, jegykiadó- és fizetőállomás

# Kezelői és telepítői kézikönyv

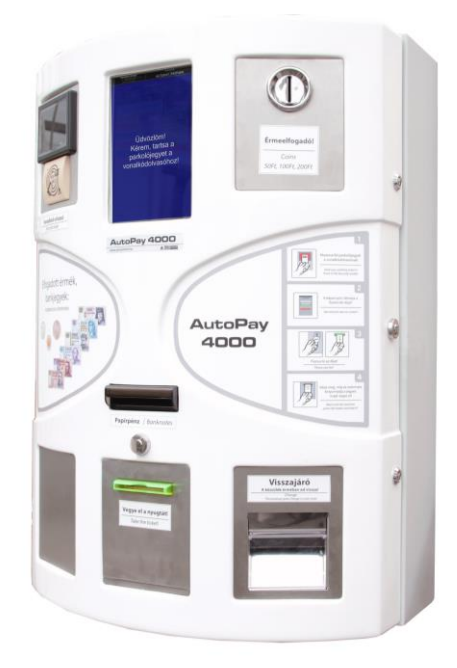

Verzió: 3.3 Dátum: 2018.03.27.

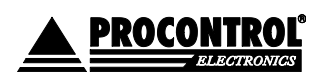

PROCONTROL ELEKTRONIKA KFT. www.procontrol.hu

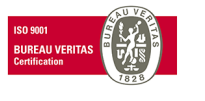

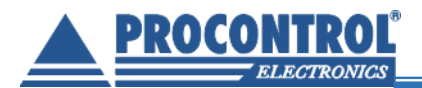

Védett, regisztrált védjegyek:

| <b>ProxerGate</b> <sup>®</sup>                                              | <b>ProxerPort</b> <sup>®</sup>                                               |
|-----------------------------------------------------------------------------|------------------------------------------------------------------------------|
| <b>ProxerNet</b> <sup>®</sup>                                               | <b>ProxerLock</b> <sup>®</sup>                                               |
| HI-GUARD®                                                                   | HI-CALL <sup>®</sup>                                                         |
| Medi-Call®                                                                  | Pani-Call®                                                                   |
| Proxer®                                                                     |                                                                              |
| IP Thermo <sup>®</sup><br>RTLS <sup>®</sup><br>O ProxerStecker <sup>®</sup> | 10 IP Stecker <sup>®</sup><br>19 RHS <sup>®</sup><br>19 KeySafe <sup>®</sup> |

© 2016 Procontrol Electronics Ltd.

Minden jog fenntartva.

A KeySafe<sup>®</sup> ProxerGate<sup>®</sup>, ProxerPort<sup>®</sup>, IP Thermo<sup>®</sup>, IP Stecker<sup>®</sup>, ProxerLock<sup>®</sup>, ProxerStecker<sup>®</sup>, RHS<sup>\*</sup>, HI-CALL<sup>®</sup>, HI-GUARD<sup>®</sup>, MEDI-CALL<sup>®</sup>, Pani-Call<sup>®</sup>, PROXER<sup>®</sup>, PROXERNET<sup>®</sup> a Procontrol Electronics Ltd. bejegyzett védjegyei, hivatalos terméknevei. A dokumentumban található védjegyek a bejegyzett tulajdonosok tulajdonát képezik.

A Procontrol Electronics Ltd. fenntartja ezen dokumentum szerzői jogait: a dokumentumot a vásárló vállalaton kívüliek részére sokszorosítani, módosítani, publikálni – akár részben, akár egészben – csak a szerző előzetes írásbeli engedélyével szabad.

A Procontrol Electronics Ltd. bármikor megváltoztathatja a dokumentumot és a szoftvert anélkül, hogy erről tájékoztatást adna ki.

A Procontrol Electronics Ltd. nem vállal felelősséget a szoftver vagy dokumentáció részleteinek teljes körű pontosságáért, valamely konkrét alkalmazásra való megfelelősségéért.

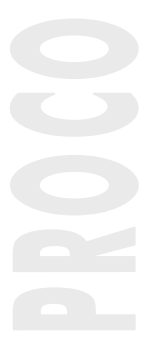

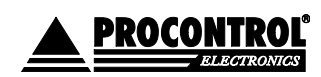

PROCONTROL ELEKTRONIKA KFT. www.procontrol.hu

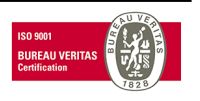

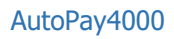

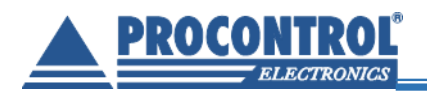

# Köszöntés

Köszönjük, hogy a Procontrol terméke mellett döntött.

A Procontrol Electronics Ltd. az 1980-as évek közepe óta foglalkozik beléptető rendszerekkel, az automatizált elektronikai mérés területével, termékeit az összegyűjtött tapasztalatok és a számos elégedett felhasználó javaslatai alapján fejlesztette és fejleszti ma is.

Rendszereink Magyarország számos vállalatánál üzemelnek, kis létszámú műhelyektől országos telephelyhálózattal rendelkező nagyvállalatokig.

A termékkínálatunkat <u>www.procontrol.hu</u> honlapunkon találja meg.

Reméljük, hogy termékeinket és szolgáltatásainkat Önök is megelégedéssel fogják használni.

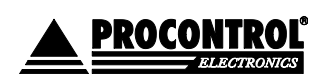

PROCONTROL ELEKTRONIKA KFT. www.procontrol.hu

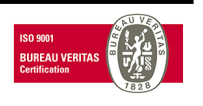

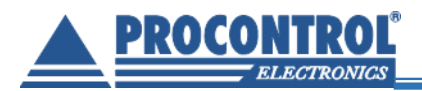

## Rendszer-, és termékkínálat áttekintése

A Procontrol saját fejlesztésű, intelligens cél-rendszerei egy közös épületmenedzsment-szoftver rendszer (ProxerNet) moduljaiként lefedik egy nagy igényeket támasztó, korszerű, ún., Smart Building koncepció legtöbb feladatát.

A rendszerek mindegyike önálló, **innovatív megoldás**: hardver és szoftver modulokból igény szerint összeállítható komplett rendszerek, amelyek önállóan, a többi rendszer nélkül egyenként is használhatók, de együttműködnek.

Maguk a termékek általában önállóan is, de egy, vagy több cél rendszer moduljaként is használhatók.

### Rendszerek funkciói

### Rendszerelemek, szolgáltatások

NFC, RFID,BIO azonosítók, forgóvillák, forgó-, csúszó-kapuk Beléptető rendszerek Munkaidő nyilvántartó rendszerek Órakönyvek, Jelenléti ívek, munkarendek, statisztika Sorompók, személy és járműazonosítás, fizető-automaták Fizető parkoló rendszerek Elektronikus zár rendszerek NFC, RFID, BIO kulcsok, központi zár-menedzsment Személy és kulcsazonosítás, gyűjtés, tárolás menedzsment Kulcs- és értéktároló széf-rendszerek Ipari órák és órahálózatok. GPS szinkron, NTP szerver idő, analóg, digitális mellékórák Kijelzők, információs rendszerek Érintőképernyős információs tornyok, kijelzők, fényújságok Ügyfélirányító rendszerek Sorszámjegy osztók, hívóterminálok, élőhangos ügyfél-hívók Lokációs követő rendszerek Személy és objektumkövető TAGek, telepített belső hálózat. Személyi távfelügyeleti rendszerek Személyi jeladók, karkötők, helyi központ, felügyelő központ. Épületgépészeti (HVAC) rendszerek Fűtés, hűtés, szellőztetés, árnyékolás, világítás menedzsment Wellness Control rendszerek Belépő TAG, bérlet, szekrényzár, szolárium, menedzsment Video felügyeleti rendszerek Kamerás térfigyelés, rögzítés, követés Tűzjelző, és tűzvédelmi rendszerek Tűzjelző érzékelők, beavatkozók, tűzvédelmi központ Behatolás-védelmi rendszerek Nyitás-, mozgás-, törés-érzékelők, jelzőközpont, riasztók Termelésirányítási rendszerek. Termelésmérés, személyi gyűjtés, szerszámkiadás Méréstechnikai rendszerek Fizikai mennyiségek mérése, elektronikai labor műszerek Jármű flotta menedzsment rendszerek Flottakövetés, vezető-, üzemanyag-, tankolás- menedzsment Jegykiadó-fizető automata rendszerek Jegykiadó, kártyakiadó, fizető automaták Nővérhívó és betegkövető rendszerek Rádiós nővérhívó, beteg-követő karkötők és menedzsment Termékek (rendszer-független eszközök): Kártyanyomtatók, kellékek Fargo HID Kártyák, transzponderek, tartozékok Kártyatokok, nyakszalagok, RFID kulcstartók

Kártyatokok, nyakszalagok, RFID kulcstartók
 Ethernet/RS232/RF860/RS485konverterek, modemek,Tibbo
 Hőmérséklet, nyomás, légnedvesség, közelítés, vízbetörés
 Ipari AC/DC, DC/DC kapcsolóüzemű tápegységek

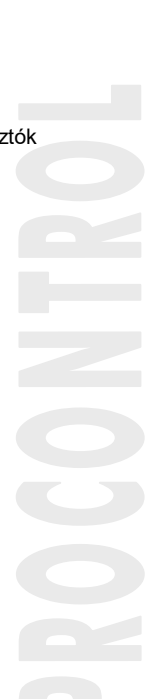

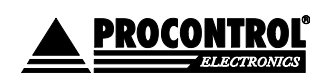

Kommunikációs modulok

Szenzorok

Tápegységek

PROCONTROL ELEKTRONIKA KFT. www.procontrol.hu

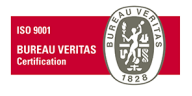

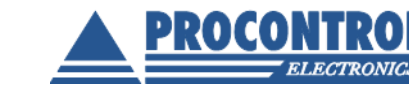

# Biztonsági óvintézkedések

Kérjük, olvassa el gondosan a következő figyelmeztetéseket, mielőtt használná az eszközt. Használja a terméket rendeltetésszerűen, az ebben az útmutatóban leírt eljárásoknak megfelelően. Cégünk nem vállal felelősséget a nem rendeltetésszerű használatból eredő károkért.

A garancia csak akkor biztosított, ha az automatát a gyártó által előírt (vagy jóváhagyott) alapanyagokkal töltik fel és üzemeltetik, valamint a karbantartási utasítás szerinti gyakorisággal tisztítják.

A gyártó és a forgalmazó nem vállal felelősséget olyan károkért, amelyet személyek vagy tárgyak okoznak az alábbi esetekben:

- berendezés nem rendeltetésszerű használata
- helytelen telepítés
- nem megfelelő elektromos hálózatra való csatlakozás esetén
- súlyos karbantartási hiányosságok
- nem engedélyezett beavatkozások, vagy módosítások
- nem eredeti alkatrészek használata
- nem az előírt (vagy jóváhagyott) alapanyagokkal történő üzemeltetés esetén

 A berendezésben csak a gyártó által feljogosított szakszerviz végezhet beavatkozást, kivéve az érmeürítést

- Ne kísérelje meg szétszerelni vagy megváltoztatni e termék egyetlen részét sem!
- Ne tárolja a megadott tartományon kívül eső hőmérsékleteken és ne működtesse a megadott tartományon kívül eső környezetben, mivel az a termék élettartamát csökkenti vagy a termék meghibásodásához vezethet.
- Ne helyezze a terméket hőforrás közelébe, illetve ne tegye ki az eszközt közvetlen láng vagy hő hatásának, mivel az eszköz olyankor felrobbanhat.
- A készüléket csak arra használja, amire a gyártó tervezte!

### Szállítás

A berendezés szállítása során óvatosan kell eljárni a billenések elkerülése érdekében.

Figyelem!: a kinyitás és az nyitott ajtó mellett végzett műveleteket, kizárólag csak erre feljogosított és erre felkészült személyzet végezhet el. Ne hagyjuk őrizetlenül a nyitott berendezést!

#### Tűz és áramütés elkerüléséhez:

Ügyeljen arra, hogy ne dobjanak, és ne nyomjanak be különféle tárgyakat a készülék házának nyílásain.

Ne szereljen fel olyan tartozékokat, amelyeket nem ehhez az eszközhöz terveztek.

#### Telepítéskor

Az eszköz házán olyan nyílások is vannak, amelyek a működés során keletkező hő távozását teszik lehetővé. Ha ezeket a nyílásokat elzárja, az összegyülemlő hőtől a készülék meghibásodhat, és ez tűzhöz vezethet. Ne telepítse a készüléket radiátor vagy más hőforrás mellé.

#### Tisztításkor

A kijelzők, érzékelő felületek tisztítása előtt áramtalanítsa ki az eszközt. Ne fújjon aeroszol típusú tisztítószert közvetlenül a képernyőre, mert a túlzott mértékű nedvesség áramütéshez vezethet.

Tilos a mechanikai tisztítás: a felületek tisztításához ne használjon dörzspapírt, fémhálós, durva felületű szivacsot. Tisztítást puha, nem szöszölődő ronggyal, kendővel végezze.

A szálcsiszolt felületeken protektor olajat javaslunk használni, kiválóan tisztít és megvédi a felületet az ujjlenyomatok kialakulásától. A Procontrol által kínált speciális fémtisztítót használja. NE használjon más fémtisztítót. Ennek hiányában a fémfelületet puha ruhával és semleges hatású mosogatószerrel (üvegtisztítóval) törülje át.

### Minden savas anyaggal való tisztítás tiltott!

A műanyag tetőre illetve a tükörpolírozott, krómozott felületre és a kapu karjaira lúgos hatású mosogatószer, alkoholos bázisú semleges mosószer, üvegtisztítószer alkalmazandó.

A kendő csak nedves legyen, ne bő vízzel mossa le a készüléket. Kerülje az erős vegyszereket.

#### Általános jogok és felelősségek

Az eszköz gyártására a Procontrol Kft-nek kizárólagos joga van, ezért a berendezés egészének, ill. bármely részének lemásolása, duplikálása TILOS!

A berendezésben csak a gyártó által feljogosított szakszerviz telepítheti, tarthatja karban, illetve végezhet beavatkozást, kivéve a pénzcsere.

A Procontrol Kft. fenntartja a jogot, hogy a kiadott leírásban rögzített adatokat bármikor, előzetes bejelentési kötelezettség nélkül megváltoztassa, azoktól eltérjen.

A Procontrol Kft. semmiféle felelősséget nem vállal az eszköz használatáért és alkalmazása következményeiért, alkalmazása által okozott károkért.

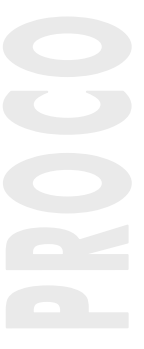

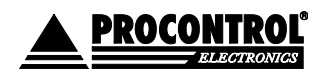

PROCONTROL ELEKTRONIKA KFT. www.procontrol.hu

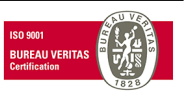

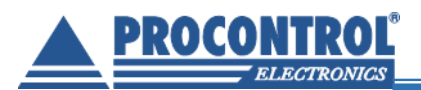

### **Tartalom**

| Köszöntés                                                                 |    |
|---------------------------------------------------------------------------|----|
| Rendszer-, és termékkínálat áttekintése                                   | 4  |
| Biztonsági óvintézkedések                                                 | 5  |
| Tartalom                                                                  | 6  |
| Altalános bemutatás                                                       | 7  |
| l ulajdonságok                                                            |    |
|                                                                           | 8  |
| Muszaki jellemizok                                                        | 0  |
| Az AutoPay 4000 használata kénekben                                       | 10 |
| Fizető automatákhoz kapcsoló kezelői. üzemeltetési feladatok              |    |
| Kezelési utasítás                                                         | 11 |
| A kászüláknak a működáshaz szüksára van                                   | 11 |
| Narvon ajánlott továbbá                                                   | 11 |
| Rendszeresen elvégzendő kezelői feladatok                                 | 12 |
| Rendszeresen elvégzendő üzemeltetői feladatok                             | 12 |
| Nvitás/zárás                                                              | 12 |
| Kazalői feladatok                                                         | 12 |
| Panírtekercs cseréie                                                      | 12 |
| $\Lambda$ κάστράρτ κατοίδο ότι τάτοιάσο                                   | 16 |
|                                                                           | 10 |
|                                                                           | 17 |
| Szerviz menu 1                                                            | 19 |
| A készűlék szervizmenűje elérhető az alábbi módokon                       | 19 |
| Menu 1 - menupontok                                                       |    |
| Szerviz menü 2                                                            |    |
| Menü 2 - menüpontok                                                       | 23 |
| Hogyan kell üríteni az automatát?                                         | 26 |
| A kasszafeltöltésről                                                      | 26 |
| A kasszaürítés lépései                                                    | 27 |
| Uzemeltetői feladatok                                                     |    |
| Rendszeresen elvegzendo uzemeltetoi teladatok                             |    |
| Hibajeizesek enelmezese                                                   |    |
| Figyeiniezielesek, allapoljeizesek enemiezese<br>Hibajalzásak ártalmazása | 30 |
| A készülék bekapcsolása / úiraindítása                                    |    |
| Hibaelhárítás papírbegyűrődés esetén                                      | 32 |
| Hibaelhárítás érmeelakadás esetén                                         | 32 |
| Tisztítás, ápolás                                                         |    |
| Az automata tisztítása                                                    |    |
| A nyomtató tisztítása                                                     | 35 |
| Mellékletek                                                               | 37 |
| A készülék kimutatásai, USB-re mentéssel vagy emailben elküldve (.rtf):   |    |
| Telies ürítés                                                             | 37 |
| Számviteli hizonylat, státusz                                             | 38 |
|                                                                           |    |
| Pilianatnyi keszlet statusz                                               |    |
| Kapcsolat a gyartóval                                                     | 40 |
| Hidajeientes                                                              | 40 |

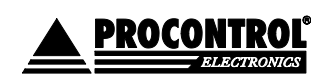

PROCONTROL ELEKTRONIKA KFT. www.procontrol.hu

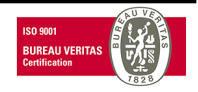

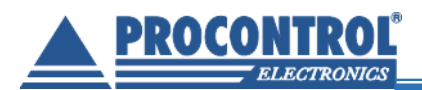

### Általános bemutatás

Az exkluzív megjelenésű formatervezett fali jegykiadó- és fizetőállomás elsősorban parkolási és belépődíjak kezelőszemélyzet nélküli kifizetésére, a nagy forgalmú szolgáltató helyeken megforduló ügyfelek kulturált kiszolgálására, az előírt belépőjegyek, szolgáltatási díjak automatikus befizetésére, sorszámjegykiadásra és igényes tájékoztatásra szolgál. Kültéri és beltéri alkalmazásra is ajánlott.

A falra vagy oszlopra szerelhető fizetőterminált magas minőségű beépített elektronika jellemzi. Ütésálló, szilárd és könnyen tisztítható. A beépített érintőképernyővel, a nagysebességű ipari PC-vel gyors válaszidők valósíthatók meg.

A terminálba épített érmeszelektor tetszőleges pl. 50.-, 100.- és 200.- Ft érméket fogad el, bankjegyolvasó alapértelmezésben 500.-, 1000.-, 2000.-, 5000 Ft-os bankjegyeket vár. (Bármelyik letiltható, módosítható.) Bővítésként mód van arra is, hogy már pénznemben (pl. euróval) vagy bankkártyával fizessünk: ez opcionális bankkártyaolvasó beépítésével lehetséges.

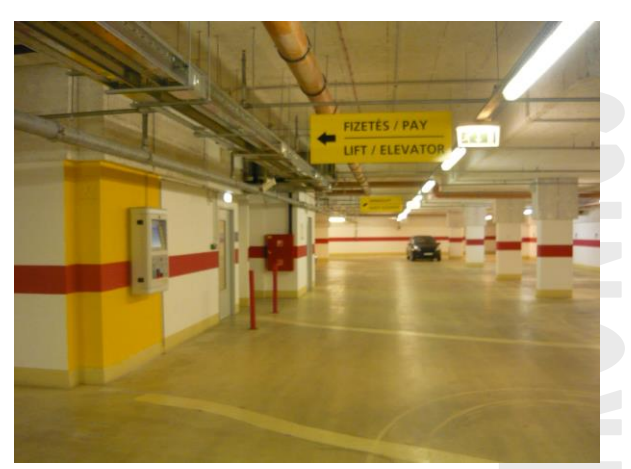

Az AutoPay 4000 terminálba strapabíró, papírvágóval

és nagyméretű papírtárolóval felszerelt hőnyomtató van beépítve a jegyek és a fizetési igazolás, blokk kiadására.

A vizuális tájékoztató funkciót opcionálisan hangos tájékoztatóval is ki lehet egészíteni, ilyenkor beépített sztereoerősítővel, két hangfallal is el van látva az eszköz, sőt külső hangszórók is kapcsolhatók hozzá.

A kezelői felület a nemzetközi standard Microsoft alapú rendszer. Ethernet számítógép hálózatra kapcsolható, opcionálisan vezeték nélküli Wi-Fi modemmel.

### Tulajdonságok

- Ipari PC 8"-os érintőképernyővel
- Érmeolvasó, tároló
- Bankjegyolvasó, tároló
- RFID (proximity) kártyaolvasó
- Omnidirekcionális lézeres vonalkódolvasó
- Felhasználóbarát kivitelezés
- Érmevisszaadó
- Számlaadás funkció, begépelhető számlacímmel
- Falra rögzíthető
- Távmenedzselhető
- Ethernet, RS232, RS485
- Korrózióálló, 1.4301 acél váz, RAL 9003 törtfehér, üvegszálszövet erősítésű poliészter, műgyanta díszburkolattal
- Üzemi hőmérséklettartomány: 0°C-tól +40°C-ig
- Tárolási hőmérséklettartomány: -20°C-től +40°C-ig

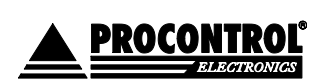

PROCONTROL ELEKTRONIKA KFT. www.procontrol.hu

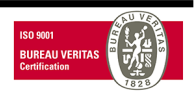

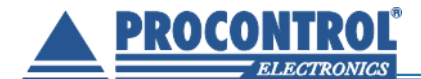

- Üzemi relatív páratartalom: max. 80%
- Tárolási relatív páratartalom: max. 90%
- Felhasznált szabványok: PoE (Power over Ethernet), Ethernet IEE802, RS485, EMarine V4001
- CE minőségi tanúsított termék
- Magyar termék

### Opciók

- PayPass bankkártyás fizetés (POS terminál)
- A fizetőautomata aktuális pénzkészlete és a részletes pénzforgalmi kimutatások távolról elérhetőek, megtekinthetőek és letölthetőek Excel formátumban egy honlapról.
- QR kód olvasás
- Alaptípusa beltéri. Opcionális, -EXT jelzésű félkültéri kivitele hűtés-fűtéssel, tömítéssel rendelkezik, mely esővédő tetővel kültérre, szabadtérre kihelyezhető
- A belső érmetároló zárhatóvá tétele; biztonsági zárral, külön kulccsal zárható pénzgyűjtő / tároló kazetta
- Névre szóló ÁFÁ-s számla kiállítása kezelőszemélyzet nélkül a fizetőautomatából
- SMS átjelző, GSM kommunikátor, kültéri vandalizmust, befeszítést, illetéktelen hozzáférési kísérletet jelzi a kezelőnek
- GPRS modemen keresztüli kommunikáció a szoftverrel, pl. távoli kezelőknek is tud számítógépre jelzést küldeni a papír fogyásáról.
- Infravörös jelenlét érzékelő
- Videokamera és videórögzítő
- Wi-Fi kapcsolat
- Szünetmentes tápegység

## Műszaki jellemzők

| Típus                         | AutoPay 4000                                                                                                    |
|-------------------------------|----------------------------------------------------------------------------------------------------|
| Bankjegyolvasó                | 500, 1000, 2000, 5000 Ft-os bankjegyeket fogad el (Bármelyik<br>letiltható.) Igény esetén bővíthető 10000 és 20000 Ft-os<br>bankjeggyel, lásd "lebegő" korlátozási mód. |
| Érmevizsgáló / elfogadó       | 50, 100, 200 Ft-os érméket fogad el (módosítható), opcionálisan euro, vagy egyéb pénznem                                                                                |
| Érmevisszaadó                 |                                                                                                    |
| Fizetést igazoló jegynyomtató | Hőnyomtató, 1db 43 folyóméteres 60/60/14 mm-es<br>(szélesség/átmérő/cséve) hőpapírtekerccsel szállítjuk, amely<br>~400 jegyhez elegendő                                 |
| Papírvágó (Guillotine 95%)    |                                                                                                    |
| Érintőképernyő                | 1                                                                                                    |
| RFID (proximity) kártyaolvasó | 1                                                                                                    |
| Vonalkódolvasó                | $\checkmark$                                                                                                    |

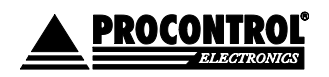

PROCONTROL ELEKTRONIKA KFT. www.procontrol.hu

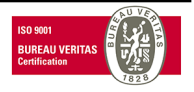

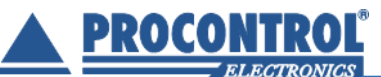

| Mágneskártya- (bankkártya) olvasó | -                                                                                                    |
|-----------------------------------|----------------------------------------------------------------------------------------------------|
| Bankjegytároló                    | 1                                                                                                    |
| Bankjegytároló kapacitása         | ~ 500 db                                                                                                    |
| Érmetároló                        | acélkazetta                                                                                                    |
| Érmetároló kapacitás              | max. 7500 érme tárolására alkalmas                                                                                                    |
| Ügyfél-azonosítás                 | opcionális                                                                                                    |
| Közelítés szenzor                 | -                                                                                                    |
| Videókamera és videó rögzítő      | -                                                                                                    |
| Interfész                         | opcionális (RS-485, Ethernet, RS-232)                                                                                                    |
| Kiépítés                          | fali, kültéri                                                                                                    |
| Zárszerkezet                      | 2 db a készüléken                                                                                                    |
| Tápfeszültség                     | alap: 12-14VDC, 8A<br>Javasolt: UPS1240 – akkus, szünetmentes tápellátás                                                                                                    |
| Teljesítményigény                 | kb. 0,8 W / óra, napi 250 db jegy kiadása esetén                                                                                                    |
| Környezeti hőmérséklettűrés       | -20°C-tól +40°C-ig, üzemi tárolás esetén: 0°C-tól +40°C-ig                                                                                                    |
| Relatív páratartalom              | max. 90%, nem lecsapódó                                                                                                    |
| Alapkivitel                       | Korrózióálló, 1.4301 anyagminőségű tükörpolírozott acél váz,<br>RAL 9003 törtfehér, üvegszálszövet erősítésű poliészter,<br>műgyanta díszburkolattal. (Kisebb jachtok gyártásánál is<br>használt anyag, ütésálló és vandálbiztos.) Opcionálisan egyéb<br>RAL színekben porszórt felülettel is. |

### AutoPay 4000 használata

A fizetőautomata kezelőfelülete, kezelési módja, és ezzel összefüggésben a képernyő üzenetei az adott szakmai rendszertől, alkalmazástól függően változhatnak. Az adott rendszerhez illesztését a Procontrol vállalja.

*Példa*: Az ügyfél az érintőképernyőn pontos és áttekinthető tájékoztatást kap az igénybe vehető szolgáltatásokról és a díjakról, majd kiválasztja, hogy melyik szolgáltatást kívánja igénybe venni, és ezt befizeti. Az automata visszaigazolja a befizetés minden lépését, majd kiadja a jegyet, a befizetési igazolást, illetve amit még az üzemeltető beprogramozott.

### Az automata igény esetén számlát nyomtat, a számlacím az érintőképernyőn begépelhető. (OPCIÓ)

Az automata opcionálisan felprogramozható arra is, hogy többféle szolgáltatás díját is beszedje, pl. online kapcsolatot tarthat a parkolórendszerrel, és beszedheti a parkolási díjakat is. Az AutoPay rendszer a parkoló-, belépőjegyeket is leolvassa, kiszámolja a díjszabás alapján fizetendő parkolási díjakat, amelynek befizetése után befizetési igazolást nyomtat. Ezzel engedélyezhetjük a parkoló elhagyását.

### Áfás számla kiállítása az automatából - opció

Az AutoPay típusú fizető automata, kezelőszemélyzet nélküli automata lévén, mentesül a nyugtaadási kötelezettség alól. (Hivatkozunk a 2007. évi CXXVII. Törvény (Áfa törvény) 167. paragrafusára). A gép által kiadott sorszámozott fizetési igazolás elegendő a befizetés igazolására.

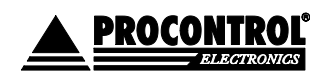

PROCONTROL ELEKTRONIKA KFT. www.procontrol.hu

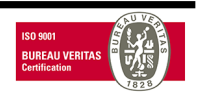

9. oldal, összesen: 40

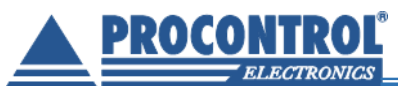

Az AutoPay4000 fizetőautomata, kezelőszemélyzet nélkül, névre szóló számla kiállítására is képes az ehhez szükséges szoftveropció aktiválásával: "Névre szóló ÁFÁ-s számla kiállítása kezelőszemélyzet nélkül a fizetőautomatából". Ez a számlaadási lehetőség csak a készpénz befizetése előtt, a fizetőgép kezelőfelületén használható, utólag csak az élőszemélyes számlakiállítás alkalmazható (manuális fizető hely). A névre szóló számla minden esetben utólag is kiállítható a fizetési igazolás vagy a pénztárgépes nyugta alapján. Névre szóló számla mellé nincsen szükség nyugtára is.

A fizetőautomata által kiadott jegyen minden esetben feltüntetjük, hogy utólagos számlaadási igény esetén hová fordulhat az ügyfél (élőszemély által végzett nyugtakiállítás, számlaadás és a készpénzkezelés).

### Az AutoPay 4000 használata képekben

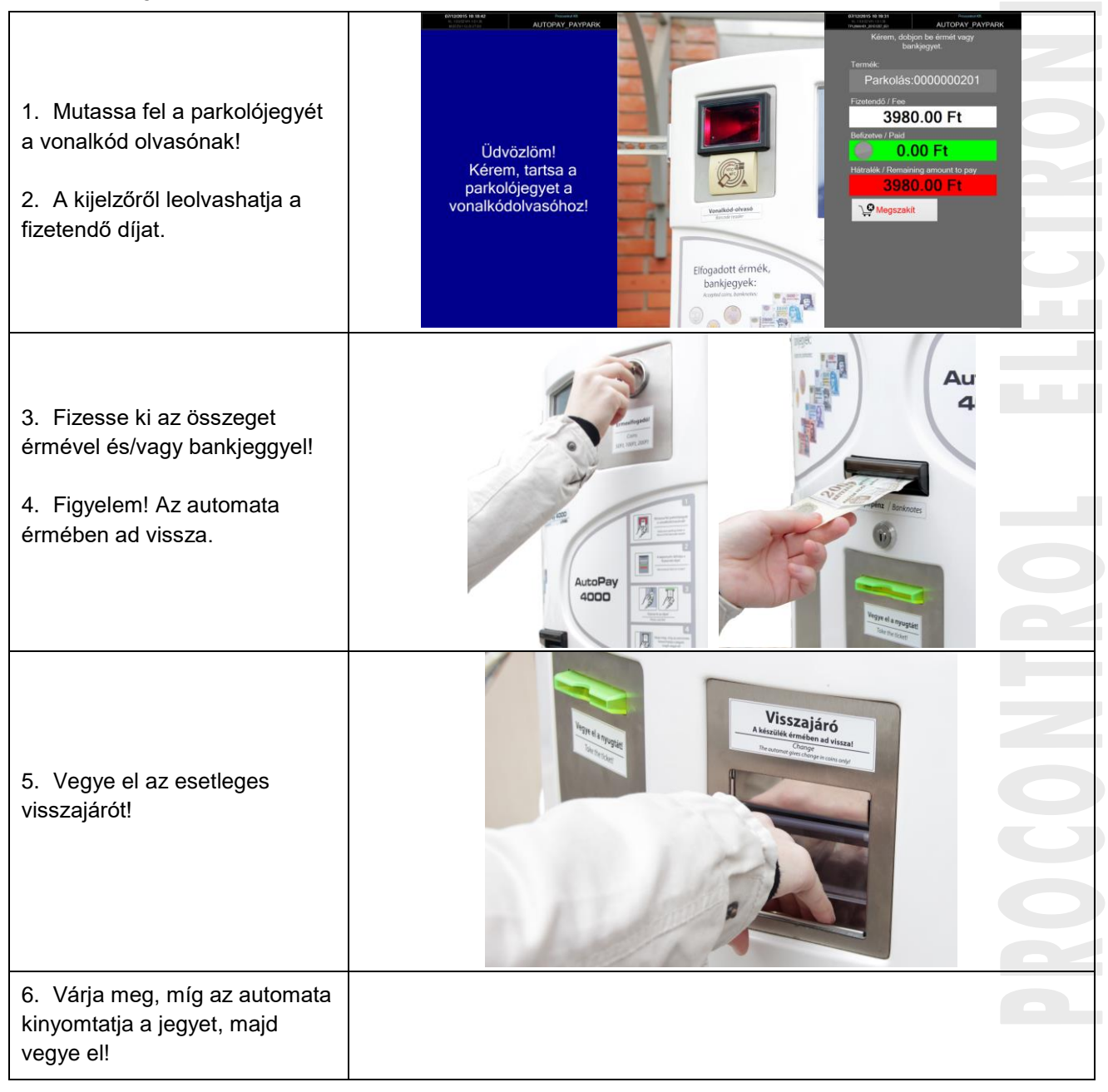

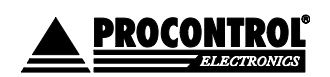

PROCONTROL ELEKTRONIKA KFT. www.procontrol.hu

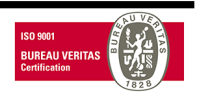

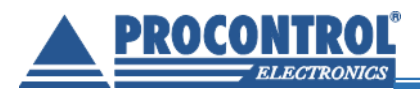

# Fizető automatákhoz kapcsoló kezelői, üzemeltetési feladatok

Az érmés automatáknál a garanciát átfogó megelőző karbantartás mellett vállaljuk, ami évente legalább kétszer javasolt. Mint minden bonyolult mechanikus eszköz, ezek is szervizigényesek, kenni, tisztítani és paramétereiket állítani kell.

A Megrendelő biztosítja a készülékek rendeltetésszerű használat mellett feltétlenül előálló üzemeltetési tevékenységhez szükséges helyi személyzetet:

- a) <u>a kezelői feladatokra</u>: Nem szakmai oktatáshoz kötött tevékenység, mint külső burkolati tisztítás, kasszaürítés, nyomtató esetén papírcsere
- b) <u>az üzemeltetéssel járó szakmai tevékenységre</u>: Ki kell jelölniük egy személyt az üzemeltetéssel járó szakmai tevékenység elvégzésére. Az üzemeltetési leírást átadjuk, és átadáskor egy Önök által kiválasztott személynek ingyenes oktatást tartunk. Az üzemeltetéssel járó műszaki tevékenységet csak a kioktatott szakember végezheti.

Az üzemeltetéssel járó szakmai tevékenység tartalma:

- A fizető automatát használó emberek között sokféle típus előfordul. A szabálykövető felhasználó sem fogja érméit gondosan megtisztítani és megvizsgálni, mielőtt a fizető automatába teszi. Ezért a pénzekre ragadt szennyeződések (zsebpiszok, rágógumi, stb.) az érmeelfogadó eszközök, tároló-, és visszaadó készülékek felületére tapadnak és üzemzavart okozhatnak. Emiatt minden fizető automata finom mechanikáját rendszeresen tisztítani kell, minden tisztítás után a gyári előírások szerint ellenőrizni és beállítani szükséges.
- Igény esetén tőlünk is megrendelhetik az üzemeltetéssel járó szakmai tevékenységet.
- Az üzemeltetéssel járó szakmai tevékenység elvégzésének hiányából fakadó üzemzavar elhárítása nem tartozik a garanciális feladatok közé.

### Kezelési utasítás

A berendezést csak olyan személy kezelheti, aki ezt az utasítást elolvasta, a benne foglaltakat megértette. A szakszerűtlen kezelésből adódó hibák nem garanciális hibák.

Az üzemeltetés, kezelés kizárólag az alább felsorolt feladatokra korlátozódik. Bármely egyéb tevékenység – csatlakozók lehúzása, kapcsolók átkapcsolása, stb. – szakszerűtlen üzemeltetésnek minősül.

### A készüléknek a működéshez szüksége van

- Nyomtatópapírra
- Váltópénzre
- Tápfeszültségre (12V, szünetmentes). Amennyiben a megrendelő igényli, hogy áramszünet, feszültség kimaradás esetén is üzemképes legyen a rendszer, ill. az üzembiztos működéshez elengedhetetlen a Park-SQL szerverhez, a fizető automatákhoz, a Park-Client számítógépekhez, a parkoló teljes rendszeréhez és az opcionális kamera rendszer szerveréhez szünetmentes tápellátást biztosítani. A szünetmentes tápellátás az alapértelmezett rendszerajánlat nem tartalmazza, a megrendelő biztosítja.

### Nagyon ajánlott továbbá

• élő internetkapcsolat (szoftverfrissítéshez, távszervizhez, automatikus időbeállításhoz)

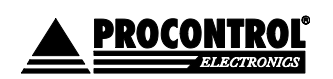

PROCONTROL ELEKTRONIKA KFT. www.procontrol.hu

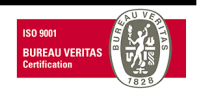

### Rendszeresen elvégzendő kezelői feladatok

- Hőpapír-tekercs cseréje
- Időközönkénti részleges kasszaürítés
- Pénzfeltöltés, ürítés

### Rendszeresen elvégzendő üzemeltetői feladatok

- Tisztítás
- Hibajelzések elhárítása
- Érmeleakadás megelőzése, elhárítása, újraindítások
- Nyomtatóhibák elhárítása

Ezen feladatok elvégzéséhez nem szükséges a gyártó által jóváhagyott szakszerviz közreműködése.

### Nyitás/zárás

Az automata acél szekrénye biztonsági zárral van lezárva. A zárhoz a gyártó két számozott kulcsot, és 2db RFID Kezelői kulcskártyát ad. A kulcsok és kártyák őrzése és kezelése a felhasználó feladata és felelőssége. A kártyákat az automata nyitására jogosult személyek kapják meg.

Az automata nyitása két szakaszból áll:

- 1. a nyitó személy kártyázik RFID kezelői kulcskártyájával
- 2. a szekrényt nyitja a kulccsal

### Kezelői feladatok

A felelős személy (a továbbiakban kezelő) akár jelzést kap, akár a munkaköri leírásában előírt kezelési ciklusidő érkezett el, megjelenik az automatánál és elvégzi a következő műveleteket, sorrendiség szerint:

- 1. Azonosítja magát a kezelői kulcskártyával.
- 2. A szekrény biztonsági zárát kulccsal kinyitja.
- 3. A lefogyóban lévő papírtekercset kiemeli és behelyezi új tekercset.
- 4. Üríti az automatát (amennyiben szükséges). Lásd alább.
- 5. Elvégzi az érmefeltöltést (amennyiben szükséges). Lásd alább.

Az automata acél szekrénye zárral van lezárva. A kulcsok őrzése és kezelése a felhasználó feladata és felelőssége.

### Papírtekercs cseréje

Az ürítés során a nyomtatópapír is cserélhető.

### A papírtekercs tulajdonságai

Az automata a fizetés igazoló nyugtát hőpapírra nyomtatja. Ezért az automatában a forgalomtól függő gyakorisággal hőpapír tekercset kell cserélni.

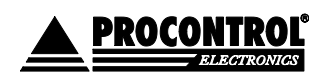

PROCONTROL ELEKTRONIKA KFT. www.procontrol.hu

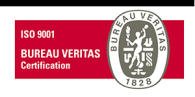

12. oldal, összesen: 40

### AutoPay4000

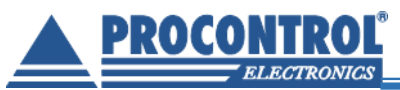

A készüléket 1db 43 folyóméter hosszú 60/60/14 mm-es (szél./átm./cséve) hőpapír-tekerccsel szállítjuk, mely tartalmát 8 évig megőrzi és körülbelül 400 jegy nyomtatásához elegendő. A készülékbe max. 100mm átmérőjű, minimum 13mm-es cséveátmérőjű - 60/100/13 mm-es (szél./átm./cséve) - hőpapír tekercs helyezhető.

A felhasználható papír vastagsága 55-70g / négyzetméter, ettől eltérő papírvastagság nyomtatási hibákat okozhat.

FIGYELEM! A készülékre vonatkozó garancia csak akkor biztosított, ha az automatát a gyártó által előírt (vagy jóváhagyott) alapanyagokkal töltik fel és üzemeltetik.

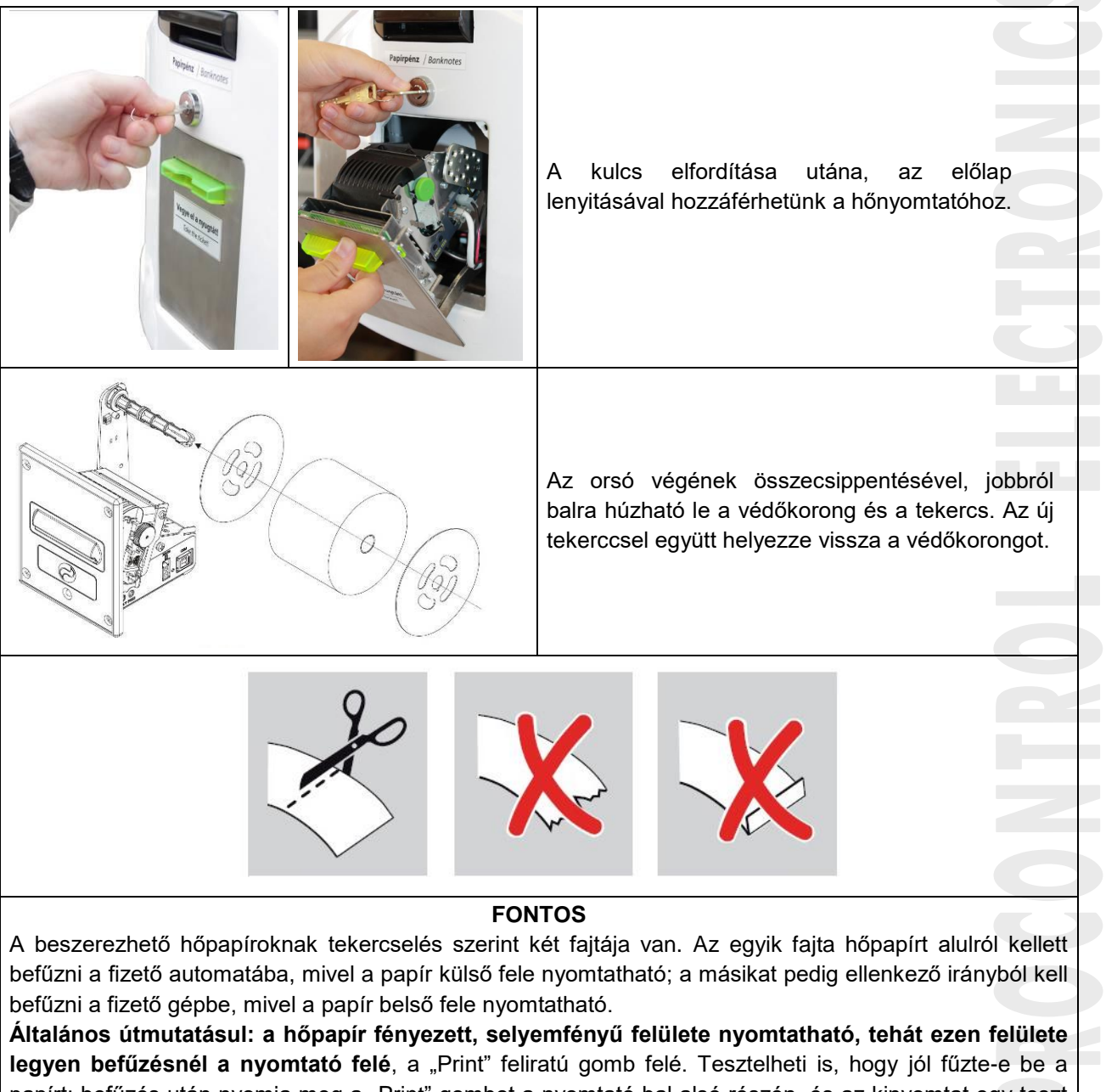

**legyen befuzesnel a nyomtato fele**, a "Print" feliratu gomb fele. Tesztelheti is, hogy jol fuzte-e be a papírt: befúzés után nyomja meg a "Print" gombot a nyomtató bal alsó részén, és az kinyomtat egy teszt nyomatot a gép adataival. Ha a papíron nem látszik semmi, a papír rossz oldalával vagy sikertelenül van befűzve.

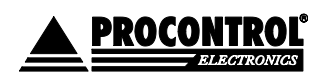

PROCONTROL ELEKTRONIKA KFT. www.procontrol.hu

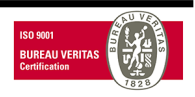

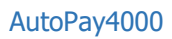

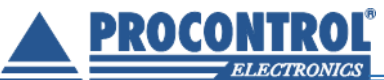

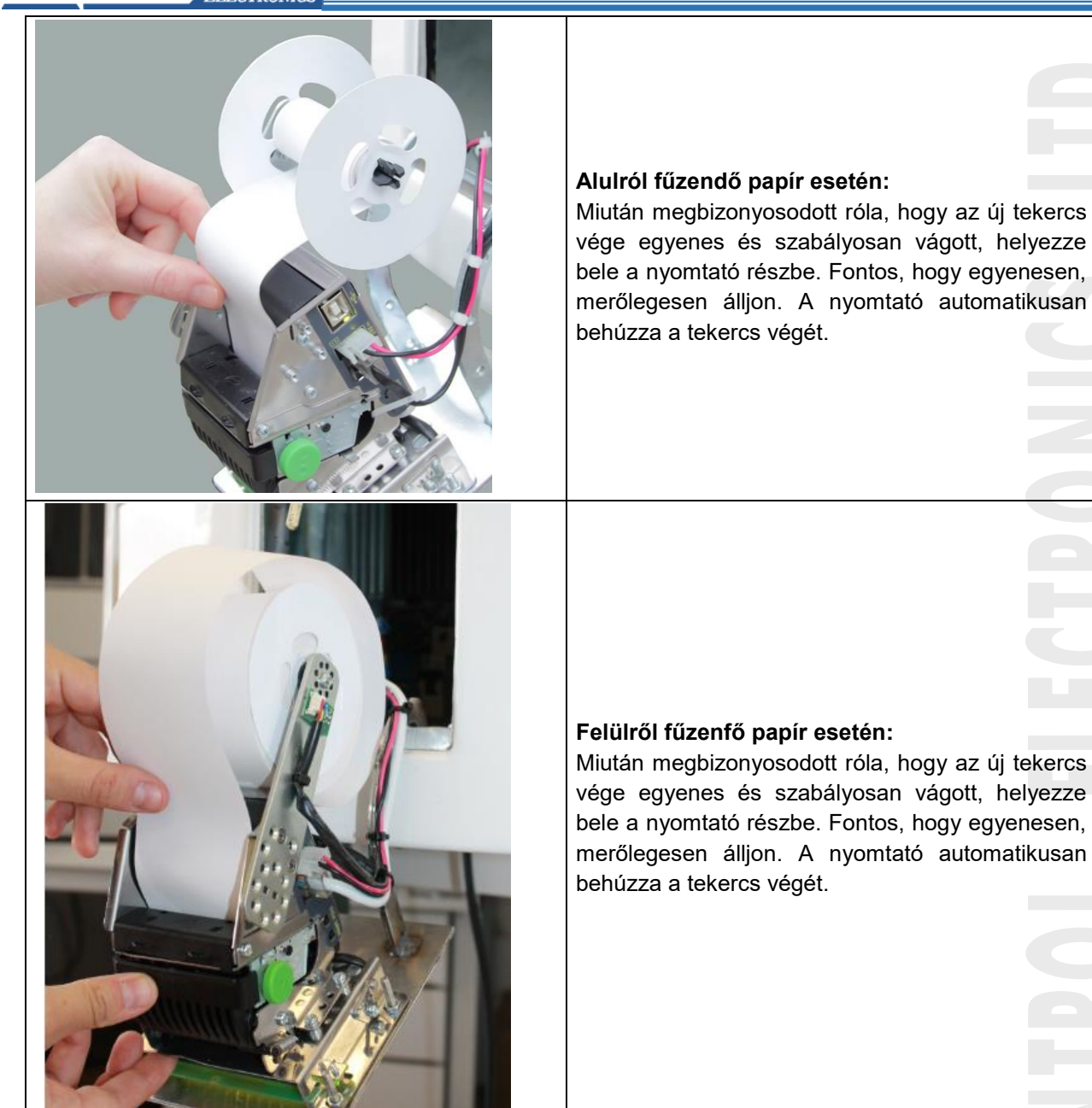

### A papírtekercs behelyezése lépésenként

A hőpapírt az automata ajtajának kinyitása nélkül javasolt cserélni biztonsági megfontolásból, de lehetőség van az teljes előlap kinyitásával is cserélni a hőpapírt (pl. általános karbantartással vagy érmeürítéssel összekapcsolva).

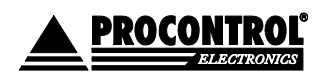

PROCONTROL ELEKTRONIKA KFT. www.procontrol.hu

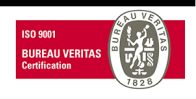

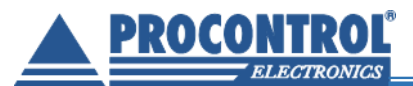

|  | Mielőtt felhelyeznénk a papírtekercset,<br>győződjünk meg róla, hogy a belső<br>védőkorong az orsón van.                                                                       |
|--|----------------------------------------------------------------------------------------------------|
|  | Helyezzük be a papírt, ügyelve arra, hogy<br>hőpapír fényezett, selyemfényű, tehát<br>nyomtatható felülete legyen befűzésnél a<br>nyomtató felé, a "Print" feliratú gomb felé. |
|  | Helyezzük fel a külső védőkorongot az<br>orsóra. A védőkorongon lévő rovátka<br>helyére figyeljünk az orsóra helyezésnél!                                                      |

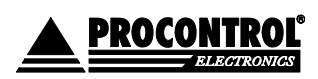

PROCONTROL ELEKTRONIKA KFT. www.procontrol.hu

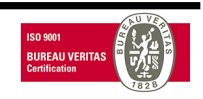

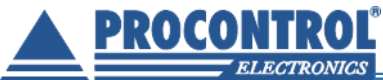

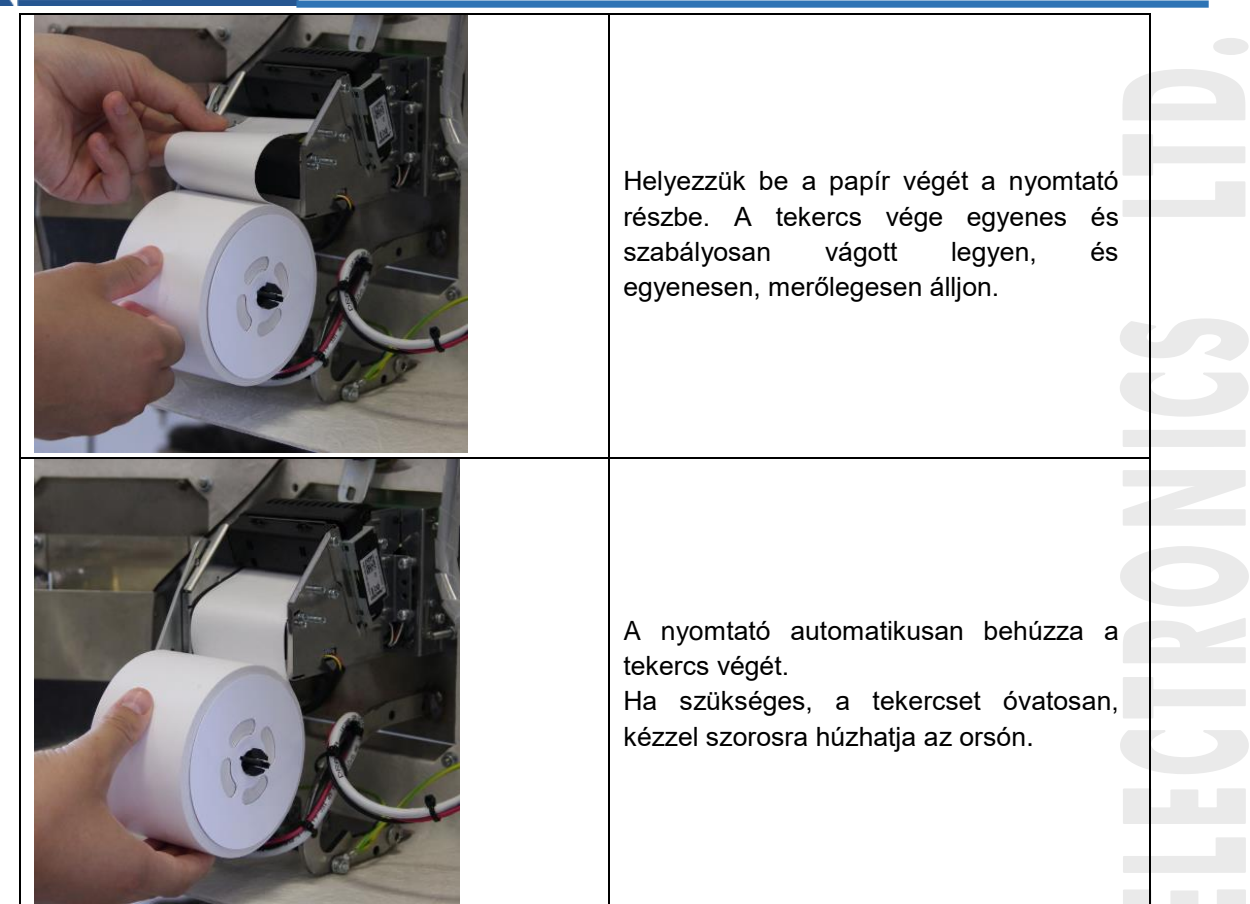

A nyomtatóval kapcsolatos karbantartási műveletek után ellenőrizze, hogy nem maradt-e apró papírfecni a nyomtatóba ragadva.

### A készpénz kezelése és tárolása

Az AutoPay4000-nél - vagyis a csak érmében visszajárót adni képes típusnál - ha nagyobb összeget kell fizetni, probléma lehet a nagy összegű visszajáró. (Ha valaki 20.000 Ft-os bankjeggyel fizeti a 2.000 Ft-os belépőt/parkolási díjat, akkor 18.000 Ft összegben kellene érmét visszaadni.)

Két megoldás is alkalmazható a probléma kiküszöbölésére:

• Egyik megoldása az automatán elfogadott bankjegyek általános korlátozása lehet, Pl.: csak 500,-, 1.000.- és 2.000.- bankjegyeket fogadunk el.

• Másik megoldása a **"lebegő" korlátozási mód**, mely tranzakciónként rugalmasan állítja, hogy melyek az elfogadott bankjegyek: pl. ha az ügyfél 2.000 Ft-ot kell fizessen, akkor neki csak 2.000 Ft-os címletig engedélyezzük a bankjegyeket, és az 5.000, 10.000, 20.000 Ft-ot már nem. Ha a következő ügyfél 9.000 Ft-ot kell fizessen, akkor neki engedélyezzük még az 10.000 Ft-os címletet is. stb.

Ugyanakkor az opcionális bankkártya terminál beépítése megkönnyíti mind az ügyfelek, mind az üzemeltető dolgát.

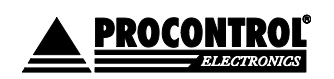

PROCONTROL ELEKTRONIKA KFT. www.procontrol.hu

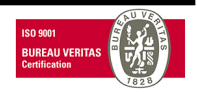

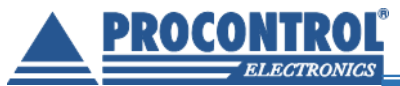

A bedobott érméket az automata egy-egy érmevisszaadó szerkezetben, az érmevizsgáló tárolójában, az ún. hopperben gyűjti, ahonnan szükség szerint vissza is tud adni.

### A hopperekben mindig kell, hogy legyen pénz!

Az automata **üzembe helyezésekor a hoppereket fel kell tölteni** a várható forgalomhoz szükséges érme mennyiséggel: ez az első feltöltési összeg, amit az automatába be kell vinni, ez a nyitó- vagy indulókészlet.

A továbbiakban az automata gondoskodik arról, hogy a készlet fogyását nyilvántartsa, és folyamatosan pótolja a bedobott érmékből: ez az ún. úszószint. Ha érméket dobnak be, és a hopper telítettségi szintje (készlete) elérte a meghatározott úszószintet, az automata a további érméket az érmekazettába dobja be.

A rendszer képes éjszaka úszószintre üríteni, így a hopperben lévő pénzt egy közepes szinten tartani másnapi nyitásra.

Az üzembe helyezéskor a feltöltést végző felelős személy a szerviz menüben (lásd később) betölti az induló készletet, az automata kiállít a betöltött pénzről egy pénztárbizonylatot.

### Induló (feltöltendő) pénzkészlet:

Az AutoPay4000 automata szoftvere jelenlegi formájában maximum készletként 200db érmét tud kezelni érmetípusonként, azaz 200-200db 50, 100 és 200Ft-ost teljes kapacitásnál. Forgalomtól és a fizetendő díjtól függően, de javaslatunk szerint minimum 50.000Ft-nyi váltópénzt érdemes indulásképp beletölteni:

pl. 150 x 200Ft

150 x 100Ft 150 x 50Ft

# Esetlegesen később is szükség lehet a visszajáró érmék pótlására. Az erről való gondoskodás az üzemeltető feladata.

Megrendeléskor a Megrendelő meghatározza, hogy mely bankjegy címleteket és érme típusokat fogadjon el az automata, milyen fejléc szerepeljen a kinyomtatott Nyugtán, bizonylatokon stb. Ezen paraméterek módosítására később is lehetőség van, díjfizetés ellenében, kérjük, kéresse fel a szervizt kérésével.

### Lásd Szerviz menü:

- <u>F0 Kasszafeltöltés indítása</u>: a készülék feltöltése váltópénzzel
- FE Kasszafeltöltés leállítása: a kasszafeltöltés leáll, bizonylat készül

### Pénzkezelés

A fizető automaták ürítését és feltöltését a megrendelő személyzete rendszeresen elvégzi. A teljes anyagi felelősség a megrendelőé. Külön opcionális üzemeltetési szerződéssel elérhető a Procontrol pénzkezelési szolgáltatása, mint:

| Pénzkezelési szolgáltatások                                       |
|-------------------------------------------------------------------|
| Fizetőgép pénzürítés szükség szerinti gyakorisággal               |
| Fizetőgép pénzfeltöltés szükség szerinti gyakorisággal            |
| Folyamatos ON-LINE pénzkészlet felügyelet                         |
| Kockázat-átvállalás a hamis, sérült, rongálódott bankjegyek miatt |
| Kockázat-átvállalás a hamis, sérült, rongálódott bankjegyek miatt |
| Kézi pénztárgépből pénzbegyűjtés                                  |
| Teljes banki ügyintézés, pénzfelvétel és befizetés                |

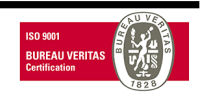

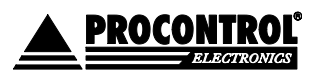

PROCONTROL ELEKTRONIKA KFT. www.procontrol.hu

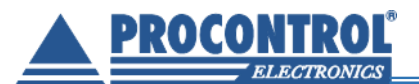

### Manuális fizető hely, számlázás

Az AutoPay típusú fizető automatánk kezelőszemélyzet nélküli automata lévén mentesül a nyugtaadási kötelezettség alól. (Hivatkozunk a 2007. évi CXXVII. Törvény (Áfa törvény) 167. paragrafusára). A fizetőautomata által kiadott jegyen minden esetben feltüntetjük, hogy számlaadási igény esetén hová fordulhat az ügyfél. A portás igény vagy probléma esetén ezt a manuális fizetést biztosítja.

A számla-adó hely javasolt, hogy a fizető rendszer helyszínén legyen, vagy ahhoz elérhető közelségben, pl. a szálloda recepcióján. A számlázó munkaállomásnál a portás **Park-Client számítógépén** és az azon futó **ProxerNet ParkControl szoftver kliensre**, a parkoló jegyek beolvasására kézi vonalkód olvasóra - RFID bérlet kártyák használata esetén RFID kártyaolvasóra is - illetve a számla kiállításához egy NAV engedélyes pénztárgépre, vagy kézi számlatömbre van szükség. Ezek segítségével a portás az ügyfél által felmutatott jegyet / kártyát beolvasva a szoftver által feltüntetett összeg alapján a pénztárgép vagy a kézi számlatömb segítségével számla ad.

### Manuális fizető hely eszközei:

- Park-Client desktop számítógép vagy laptop
- ProxerNet ParkControl szoftver kliens
- Kézi vonalkód olvasó a parkoló jegyek beolvasására
- RFID proximity bérlet kártyák használata esetén RFID kártyaolvasó (opció)
- NAV engedélyes pénztárgép, opcionálisan számla-nyomtatóval, vagy kézi számlatömb a számla kiállításához

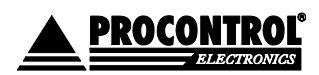

PROCONTROL ELEKTRONIKA KFT. www.procontrol.hu

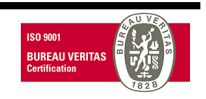

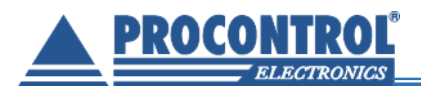

#### Szerviz menü 1 A Szerviz menüben érheti el a kezelői, üzemeltetői feladatokhoz szükséges funkciókat, parancsokat. Procontrol Kft. 07/12/2015 10:20:12 VL: 1.0.0.52 VH: 1.0.1.36 M:29 EV:2 CL:0 UT:0.0 AUTOPAY\_PAYPARK Szerviz menü Internet OK 10:20:1 Üdvözlöm! SY Adat szinkron BA Kilépés a szervíz menüből CE Hiba törlés 01/01/0001 00:00:00 Részletes kimutatás nyomtatás (több méteres bizonylat is lehet) F0 Feltöltés indítás FE Feltöltés leállítás Nyomtatás képernyőre Részleges ürítés. A kezetták tartalmát ki lehet vanni E2 Ürítés a pénzkazettákbol ST Státusz nyomtatás Periódikusan ajánlott művelet. NV9, Kazetta stb Figylem! E3 Váltópénz ürítése a Visszaadó eszközök FM Forgalmi kimutatás, előző kiadnak minden érmét. Hopper,CF690 kiadónyilásba hónap A felesleges érméket a belső kazettába továbbítja FJ Forgalmi kimutatás E11 Ürítés úszószintre Csak SMART hopper és PayOut jelenlegi hónap Visszaadó eszközök a belső kazettába továbbítják a címleteket. FA Forgalmi kimutatás mai E1 Ürítés a pénzkazettákba Csak SMART hopper és PayOut nap EA Teljes ürítés Debug ON LU Live Update SE Start Explorer S2 Menü 2 ->

# A készülék szervizmenüje elérhető az alábbi módokon

- <u>Kezelői kulcskártyával</u> (Proximity kártya az automatához kódolva): tartsa a kártyát a készülék bal felső sarkánál található RFID/NFC olvasóhoz. (Lehetősége van új szerviz kártyát felvenni a készülék menüjének segítségével. Lásd alább, Menü 2: Kezelői kulcskártyát / szervizkártya felvétele a menüben. Erre akkor lehet szüksége, ha a Procontrol által biztosított kártya elveszne.)
- <u>PIN kóddal</u>: a beléptető képernyő bal felső sarkában lévő órára kattintson kétszer, a megjelenő ablakban adja meg a PIN kódot és nyomja meg az OK gombot. Két különböző PIN kóddal lehet a szerviz menüt megnyitni: a rövidebb PIN kóddal a menüben zöld színnel jelzett tevékenységek érhetőek el, a hosszabb kód a teljes menüt jeleníti meg.

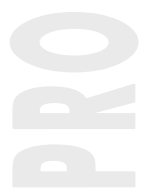

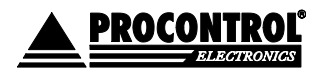

PROCONTROL ELEKTRONIKA KFT. www.procontrol.hu

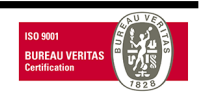

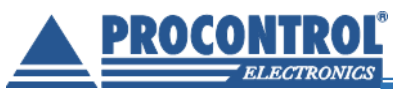

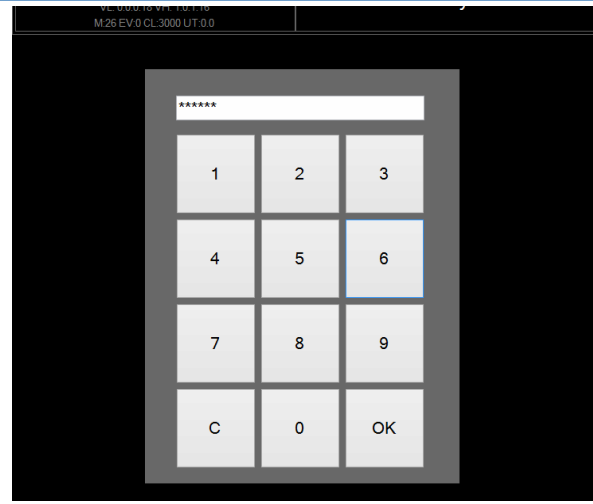

ELECTRONICS LTD.

### Menü 1 - menüpontok

- <u>BA Kilépés a szerviz menüből</u>: visszatérhetünk a beléptető felülethez
- <u>CE Hiba törlés</u>: a beléptető képernyőn található hibajelzést eltünteti.
- <u>F0 Kasszafeltöltés indítása</u>: a készülék feltöltése váltópénzzel
- FE Kasszafeltöltés leállítása: a kasszafeltöltés leáll, bizonylat készül

(Az alábbi E1, majd E2 gombokat javasolt használni a teljes ürítésre.)

- E1 Ürítés a pénzkazettákba: a visszaadó eszközök a pénzkazettába továbbítják az érméket.
- <u>E2 Ürítés a pénzkazettákból</u>: részleges ürítés, rendszeres elvégzése ajánlott, erről bizonylat készül.
   Az E2 megnyomás után vegye ki a pénzt a bankjegyelfogadóból és az Érmetároló megtelt részben leírtak szerint ürítse ki az alsó fém érme kazettát is.

Minden olyan érmetípust kézzel kell üríteni, amikből az automata nem használ fel, vagyis amiből nem ad visszajárót. Az automata a nem visszaadásra szánt érméket magától, vagy parancsra, az alsó érme kazettába teszi. Ezeket az "Ürítés az automatából" művelet előírás szerinti elvégzésekor onnan ki kell venni.

Normál használat során csak ezt az Ürítés a kazettákból menüpontot kell használni, mert az automata minden érmét a kazettákba dob, amire nincs szüksége a visszaadáshoz.

- <u>E3 Váltópénz ürítése a kiadónyílásba</u>: a gomb megnyomásakor a váltópénz a kiadónyílásba ürül. Nem kell kinyitni az automata ajtaját. Mivel esetlegesen több váltópénz kerül majd kiadásra, mint a kiadónyílás kapacitása, folyamatosan figyelje és folyamatosan vegye ki az érméket a kiadónyílásból! (Ellenkező esetben előfordulhat, hogy a védőüveget a készülék falához szorítja a sok érme, így a zseb hozzáférhetetlen lesz.)
- (EA Teljes kasszaürítés indítása: Ezen funkció használata kezelőknek, üzemeltetőknek NEM ajánlott! A SZERVIZ használhatja hardveres funkciók ellenőrzésére! Ez a funkció az érmevizsgáló hopper tartalmát a kazettába üríti, a bankjegyeket pedig a kezelőnek kiadja. Utána még el kell végezni az Ürítés a kazettákból feladatot, ekkor lehet kivenni az érméket is. Tehát a közös tárolóból, és az opcionális bankjegyelfogadóból kivesszük a pénzt, a többit az automata kiadja.)

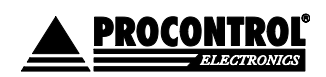

PROCONTROL ELEKTRONIKA KFT. www.procontrol.hu

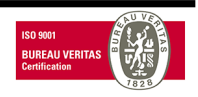

*Teljes kasszaürítés* után újbóli beüzemeléshez ne felejtse el feltölteni az érmevizsgáló tárolóját váltópénzzel, hogy az automata képes legyen visszaadni!

- SY Adat szinkron: központi adatbázis szerverrel való szinkron (opcionális)
- <u>Részletes kimutatás nyomtatás</u>: bepipálása esetén bármelyik kimutatás részletezetten kerül kinyomtatásra (Nyomtatása előtt ellenőrizze a papírtekercset, ez a kimutatás akár több méteres bizonylat is lehet!)

A részletes jelentés elkészítése a beépített számítógép számára több mint tíz percig is eltarthat! Ekkor nincs lefagyva az eszköz, csak minden hardvererőforrását erre az adatbázis műveletre fordítja, ezért türelmesen ki kell várni azt a **10-15 percet**, amíg ezzel van elfoglalva. A számítógép e művelet közbeni tápelvételes újraindítása legalább adatvesztést, de akár komolyabb hardverhibát is okozhat az automatában (akár a számítógép javíthatatlan meghibásodását is), ezért kérjük, **eközben ne kapcsolja** ki a készüléket!

<u>Nyomtatás képernyőre</u>: bepipálása esetén bármelyik kimutatás eredménye a képernyőn jelenik meg.
 A nyomtatási kép a Mentés gombbal lementhető rtf formátumban.

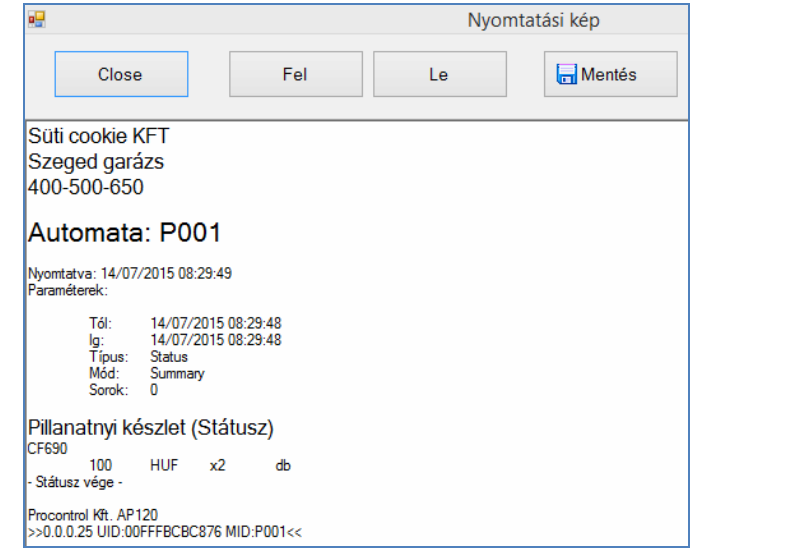

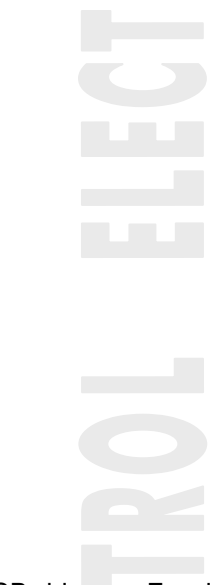

 A nyomtatási kép a Mentés gombbal lementhető rtf formátumban egy USB drive-ra. Ezzel a funkcióval tehát bármely kimutatás, pl. a Státuszjelentés, <u>Forgalmi kimutatás, Teljes ürítés</u> <u>elszámolás, Pillanatnyi készlet, Számviteli bizonylat stb. lementhető az automatából USB-s</u> adathordozóra, majd onnan számítógépre további felhasználásra.

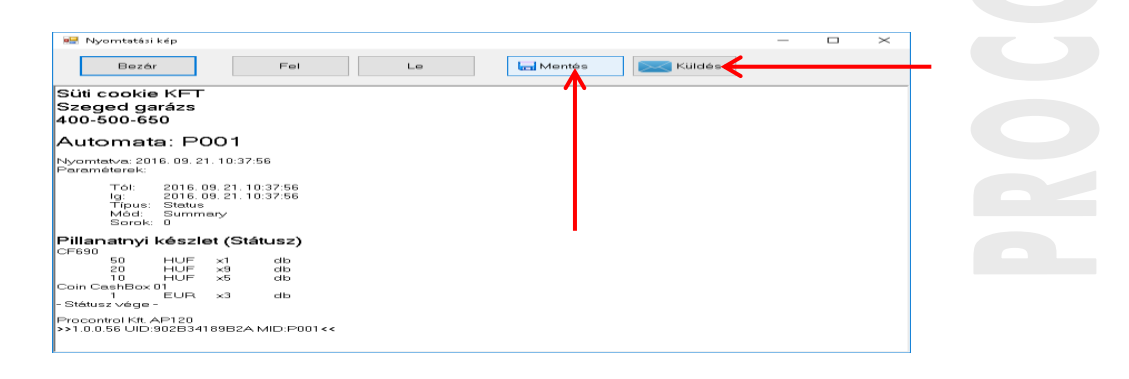

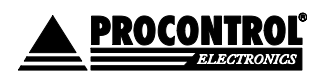

PROCONTROL ELEKTRONIKA KFT. www.procontrol.hu

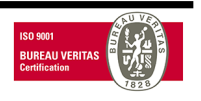

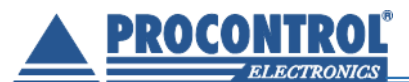

A részletes jelentés elkészítése a beépített számítógép számára több mint tíz percig is eltarthat. Ekkor nincs lefagyva az eszköz, csak minden hardvererőforrását erre az adatbázis műveletre fordítja, ezért türelmesen ki kell várni azt a 10-15 percet, amíg ezzel van elfoglalva. A számítógép e művelet közbeni tápelvételes újraindítása legalább adatvesztést, de akár komolyabb hardverhibát is okozhat az automatában (akár a számítógép javíthatatlan meghibásodását is), ezért kérjük, ne alkalmazzák!

A mentés USB eszközre, mint külső meghajtóra, opció.

Nyissa ki a készüléket, az USB drive-ot csatlakoztassa az USB HUB szabad portjába. (Az alábbi kép csak tájékoztató jellegű, a készülékbe beépített USB HUB típusok eltérhetnek.) A Mentés gombra kattintva a megjelenő könyvtárak közül válassza ki a mentés helyét.

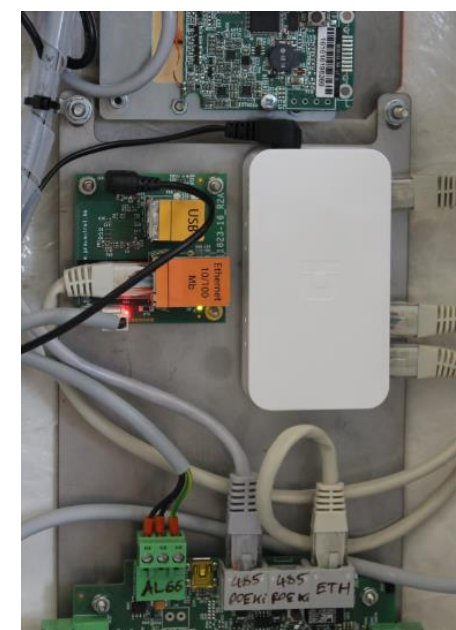

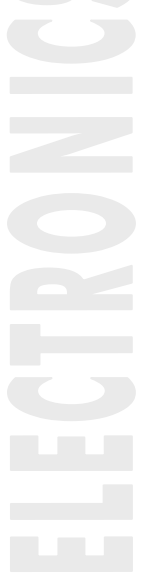

Ennél a típusnál fontos, hogy az USB HUB-ban levő két, egymás felett elhelyezkedő csatlakozóból csak a felső USB portot használják. Az alsó port használatakor a nyák megsérühet.

- A nyomtatási kép a Küldés gombra kattintva e-mailben is elküldhető az e-mail cím begépelésével. Ezzel a funkcióval tehát bármely kimutatás, pl. a Státuszjelentés, <u>Forgalmi kimutatás, Teljes ürítés</u> <u>elszámolás, Pillanatnyi készlet, Számviteli bizonylat stb. lementhető az automatából közvetlenül</u> <u>számítógépre, további felhasználásra.</u> Az e-mail küldés opció használatához Internet kapcsolat szükséges. A készülék Ethernet hálózatba köthető, Wi-Fi kapcsolat opcionálisan elérhető. Az email feladója a "Procontrol AutoPay" procontrolautopaynorep kukac gmail.com lesz.
- <u>ST Státusz nyomtatása:</u> címletenkénti összegzés kinyomtatása
- FM Forgalmi kimutatás, előző hónap

A Forgalmi kimutatásokban szerepel minden befizetés, ez tükrözi pl. az adott hó bevételét. Lehet lekérdezni tételesen és összesítve. (Nyomtatásban ez a Számviteli bizonylat c. bizonylat)

Az eladott "jegyek" darabszámát is a "Forgalmi kimutatásban" találja. (Az automata nem "Jegyet" ad ki, hanem befizetési bizonylatot, tehát az ezen levő összesítésben nem fog szerepelni az a parkolójegy, amit nem fizettek ki.) A jegyek sorszámozva is vannak.

A kiadott parkolójegyekről bővebb összesítést a ProxerNet PC-s szoftverben talál. Lásd annak leírását a szoftverrel együtt feltelepülve a számítógépen.

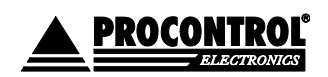

PROCONTROL ELEKTRONIKA KFT. www.procontrol.hu

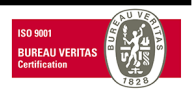

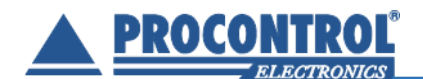

- FJ Forgalmi kimutatás, jelenlegi hónap
- FA Forgalmi kimutatás, mai nap
- <u>LU Live Update</u>: frissítés élő internet kapcsolat esetén. Várja meg, míg újra megjelenik a beléptető felület.
- <u>KL Lowlevel restart</u>: újraindítás
- EX Kilépés a programból
- <u>SE Start Explorer:</u> Windows fájlkezelő elindítása a háttérben

# Szerviz menü 2

A Szerviz menü 2-ben érhet el további a kezelői, üzemeltetői feladatokhoz szükséges funkciókat, parancsokat.

| Szerviz menü 2     |                       |                                              |                        |       |             |  |  |  |
|--------------------|-----------------------|----------------------------------------------|------------------------|-------|-------------|--|--|--|
| SV Szerv<br>TV Tea | riz menü 1<br>mViewer | BA Kilépés                                   | a szerviz men          | üből  | OS Keyboard |  |  |  |
| Dátum és idő m     | nódosítás             |                                              |                        |       |             |  |  |  |
| Óra                | Perc                  | Másodperc                                    | Év                     | Hónap | Nap         |  |  |  |
| +                  | +                     | +                                            | +                      | +     | +           |  |  |  |
| 12                 | 50                    | 49                                           | 2015                   | 7     | 21          |  |  |  |
| -                  | -                     | •                                            | -                      | •     | •           |  |  |  |
| Ве                 | állít                 | 21/07/2015                                   | 12:50:49               | Mégs  | sem         |  |  |  |
|                    | Kapunyitó             | kártyák                                      |                        |       |             |  |  |  |
|                    | к                     | ártyaszám:                                   |                        |       |             |  |  |  |
|                    |                       | <- Hozzáa                                    | d                      |       |             |  |  |  |
|                    | H                     | lasználhatja az olvas<br>nem kell beírni a s | ót is, akkor<br>zámot. |       |             |  |  |  |
|                    |                       | Töröl                                        |                        |       |             |  |  |  |
|                    |                       |                                              |                        |       |             |  |  |  |

### Menü 2 - menüpontok

- <u>SV Szerviz menü 1:</u> visszatérés a Szerviz menühöz
- OS Keyboard: képernyőn megjelenik egy billentyűzet

|       |    |     |   |   |     |     |     |   |              |   |        |     | C | n-S    | cree  | en K       | eyl    | ooar | d       |   |          |            |         |       | - | ×     |
|-------|----|-----|---|---|-----|-----|-----|---|--------------|---|--------|-----|---|--------|-------|------------|--------|------|---------|---|----------|------------|---------|-------|---|-------|
| Esc   |    |     |   |   |     | £,  | s,  |   | %_           |   |        | 8., |   | ×      | ( ,   | <b>,</b> ) |        |      |         |   | (X       |            | Home    | PaUp  |   | Nav   |
| Tab   |    | q   |   | w | 2   | - 3 | - 4 | t | ~ <b>`</b> ` | у | o<br>u | /   | i | 8<br>0 |       | р<br>Р     | 0<br>{ | [    | -<br>}] | - |          | -<br>Enter | End     | PgDn  |   | Mv Up |
| Caps  |    |     |   |   |     | d   | f   | 9 | 9            | h |        |     | ķ |        |       |            | ;      |      |         | # |          |            | Insert  | Pause | 1 | Mv Dn |
| Shift |    |     | ۱ | z |     |     |     |   |              | b | n      |     | m |        | ,     | >.         |        |      | ^       | s | hift     | Del        | PrtScn  | ScrLk | 1 | Dock  |
| Fn    | Ct | :rl |   |   | Alt |     |     |   |              |   |        |     |   | 4      | AltGr | Cti        | ſ      | <    | ~       |   | <b>`</b> |            | Options | Help  |   | Fade  |

- <u>TV TeamViewer</u>: táveléréshez
  - <u>Dátum és időmódosítás (kézi)</u>: A fizető automata két úton kaphat dátum és idő információt: ha a lehetséges automatizmus lehetősége meg van teremtve, akkor automatikusan az internetről. (A dokumentáció szerint a Procontrol javasolja,

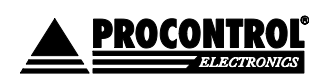

PROCONTROL ELEKTRONIKA KFT. www.procontrol.hu

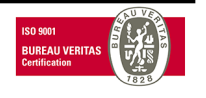

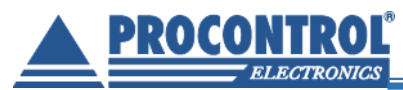

hogy az automatáknak internet elérést, távoli elérést biztosítson a Megrendelő a helyszín előkészítésével együtt, a távoli segítségnyújtás és szupport érdekében is.) Internet kapcsolat hiányában: ha kézzel beállítják.

Kézi idő beállítás: a '+' és a '–' gombokkal állítsa be az aktuális időt, majd a véglegesítéshez nyomja meg a Beállít gombot. Amennyiben nem szeretne véglegesíteni, akkor nyomja meg a Mégsem gombot, az idő ekkor visszaáll az utolsó mentett állapotra.

Ha a készüléknek sem Internet kapcsolata, sem szünetmentes tápellátása nem biztosított, még egy esetre kell figyelemmel lenni: a készülék áramkimaradás esetén sajnos elfelejti az időt, ezért ebben az esetben újra be kell állítani.

 <u>Kapunyitó kártyák</u>: a beléptető automatához itt lehet felvenni a dolgozók kapunyitó kártyáit (karkötőit). A kártyával a fizető automatával egybeépített beléptetőkapun / forgóvillán a kártyákkal rendelkező dolgozók így fizetés nélkül áthaladhatnak.

A legördülő menüből válassza ki, hogy kapunyitó, vagy szerviz kártyát szeretne felvenni. Írja be a kártyaszámot a Kártyaszám mezőbe a billentyűzet segítségével vagy használja az automata kártyaolvasóját erre a célra. Végül nyomja meg a Hozzáad gombot. Kiválasztva egy kártyaszámot és megnyomva a Töröl gombot, törölhetünk is egy kártyát, amit már nem szeretnénk használni.

 <u>Kezelői kulcskártyát / szervizkártya felvétele:</u> lehetősége van új szerviz kártyát felvenni a készülék menüjének segítségével. Erre akkor lehet szüksége, ha a Procontrol által biztosított kártya elveszne. A legördülő menüből válassza ki, hogy kapunyitó, vagy szerviz kártyát szeretne felvenni. Majd a fenti kapunyitó kártya felvételével megegyező módon és módszerrel adjon hozzá új kulcskártyát a rendszerhez.

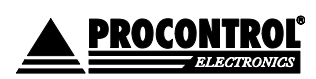

PROCONTROL ELEKTRONIKA KFT. www.procontrol.hu

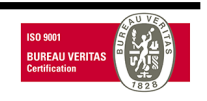

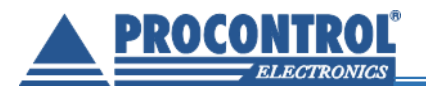

| Dátum és idő módosítás |                                                                |            |      |  |  |  |  |  |  |  |
|------------------------|----------------------------------------------------------------|------------|------|--|--|--|--|--|--|--|
| Óra                    | Perc                                                           | Másodperc  | Év   |  |  |  |  |  |  |  |
| +                      | +                                                              | +          | +    |  |  |  |  |  |  |  |
| 10                     | 46                                                             | 36         | 2017 |  |  |  |  |  |  |  |
| -                      | -                                                              | -          | -    |  |  |  |  |  |  |  |
| Bea                    | Beállít 2017. 07. 21. 10:46:36                                 |            |      |  |  |  |  |  |  |  |
| Kapunyitó kárty:       | ák                                                             |            | ~    |  |  |  |  |  |  |  |
| Kapunyitó kártya       | ák                                                             |            |      |  |  |  |  |  |  |  |
| Szerviz kártyák        | Карануко                                                       | Nartyan    |      |  |  |  |  |  |  |  |
|                        | Ká                                                             | ártyaszám: |      |  |  |  |  |  |  |  |
|                        | <- Hozzáad                                                     |            |      |  |  |  |  |  |  |  |
|                        | Használhatja az olvasót is, akkor<br>nem kell beírni a számot. |            |      |  |  |  |  |  |  |  |
|                        | Töröl                                                          |            |      |  |  |  |  |  |  |  |
|                        |                                                                |            |      |  |  |  |  |  |  |  |

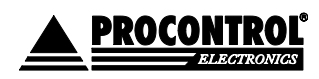

PROCONTROL ELEKTRONIKA KFT. www.procontrol.hu

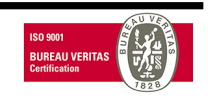

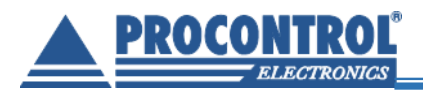

# Hogyan kell üríteni az automatát?

Normál használat során CSAK az ürítés a kazettákból funkciót kell használni, mert az automata mindent oda dob, amire nincs szüksége a visszaadáshoz.

A kasszaürítést szoftveresen kell elvégezni, lásd a Szerviz menü leírásánál, nem szabad az érmevizsgáló tárolóját kiborítani anélkül, hogy ezt az AutoPay készülékben rögzítené!

Az összegyűjtött pénzt a felelős személy szedi ki az automatából.

Az automata biztonsági zárához összesen két kulcs készül. A gyártó mindkét kulcsot átadja a felhasználónak. Célszerű az egyik kulcsot lezárt borítékban, széfben megőrizni, a másikat megfelelő bizonylattal, az automatáért felelős személynek (pénztáros) átadni.

Az automata kinyitásához egy RFID kártya (Kezelői kulcskártya) szükséges, amely a felelős személy (pénztáros) azonosító kódját tartalmazza. Ezt a kódot az automata digitálisan tárolt törzslapja titkosítva tartalmazza. (A tulajdonos kérésére több kulcskártyát is ki lehet adni és be lehet programozni.)

Fontos! Minden kasszaürítés során maradnia kell néhány érmének az érmevizsgáló tárolójának alján!

Az ürítés és feltöltés után az automata bizonylatot nyomtat. A bizonylat szigorúan sorszámozott nyugta a kivett vagy betett pénz összegéről és címleteiről (I. Melléklet). Bármikor nyomtathatunk *állapotbizonylatot* (Státusz nyomtatása) is. Az állapotbizonylat címletenkénti összegzés az automatában pillanatnyilag lévő pénzről. Ennek nincs sorszáma. Az állapotbizonylat használható a papírcsere után a nyomtató ellenőrzésére is.

### Kasszaürítésre használhatja az alábbi menüpontot:

E1 Ürítés pénzkazettákba menüpont után <u>E2 Ürítés a pénzkazettákból</u>: részleges ürítés, rendszeres elvégzése ajánlott. Bizonylat készül, majd az Érmetároló megtelt részben leírtak szerint ürítse ki a pénzkazettát.

Az ürítés a kazettából parancs után ki lehet venni a pénzt a gép bankjegyelfogadójából és az alsó fémkazettából.

Az EA Teljes kasszaürítés indítása menüpont használatát kerülje a rendszeres ürítésnél; ez a menüpont szervizelés esetén, hardveres vizsgálathoz használható. Ennél az opciónál a közös tárolóból (és az opcionális bankjegyelfogadóból) kivesszük a pénzt, a többit az automata kiadja.

Az érmekezelő egységeket ne ürítse kézzel! Amennyiben kézzel üríti, kiemelve az érmetároló egységet és kiöntve az érméket, hibás lesz az elszámolás. Ha a csövek alján nem marad érme, az eszköz nem fog megfelelően működni.

Kasszaürítés után ne felejtse el feltölteni az érmevizsgáló tárolóját váltópénzzel, hogy az automata képes legyen visszaadni!

### A kasszafeltöltésről

A kassza feltöltése az <u>F0 Kasszafeltöltés indítása</u> menüpont kiválasztásával kezdődik. Ezután az érmebedobó nyíláson keresztül töltse fel az automatát váltópénzzel (tehát 200, 100 és 50 Ft-ot elfogadó automatánál 100 és 50 Ft-os érmékkel). Az automata számolja a bedobott érméket címlet szerint. A folyamatot az <u>FE Kasszafeltöltés leállítása</u> menüponttal tudja befejezni. Ekkor a kasszafeltöltés leáll, és bizonylat készül.

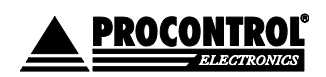

PROCONTROL ELEKTRONIKA KFT. www.procontrol.hu

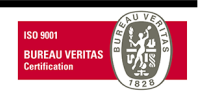

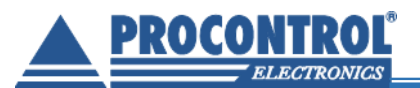

### A kasszaürítés lépései

| Tartsa a Kezelői kulcskártyáját az olvasóhoz |                                                                                                    |  |  |  |  |  |
|----------------------------------------------|----------------------------------------------------------------------------------------------------|--|--|--|--|--|
| Lépjen be a szerviz menübe                   |                                                                                                    |  |  |  |  |  |
|                                              | Az E1, majd E2 gombokat javasolt<br>használni a teljes ürítésre.<br>Válasszon kasszaürítési menüpontot,<br>nyomja meg a kívánt menüpont ikonját,<br>(E1 Ürítés pénzkazettákba, majd E2<br>Ürítés a pénzkazettákból)! |  |  |  |  |  |
|                                              | Minden ürítéskor a készülék könyvelési/<br>pénztárzárási bizonylatot nyomtat,<br>amely pontos adatokat, és<br>címletjegyzéket is tartalmaz.                                                                          |  |  |  |  |  |

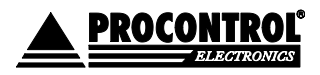

PROCONTROL ELEKTRONIKA KFT. www.procontrol.hu

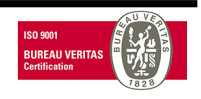

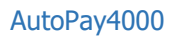

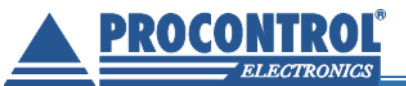

| Nyissa ki az automata ajtaját!<br>(E3 Váltópénz ürítése a kiadónyílásba<br>menüpontnál nem kell kinyitni az<br>automata ajtaját, a váltópénz a<br>kiadónyílásba ürül. Folyamatosan<br>figyelje és vegye ki az érméket a<br>kiadónyílásból!)                                                                                                 |
|----------------------------------------------------------------------------------------------------|
| Érmetároló megtelt:<br>Az érmetároló dobozt könnyedén<br>kiveheti, és kiürítheti.<br>(Az érmetárolóba csak azok az érmék<br>kerülnek, amelyek az 1000 érmés<br>érmevisszaadó egységben már nem<br>férnek el.<br>Az érmevisszaadó egység<br>érmetípusonként úszószintet kezel,<br>lásd <i>A készpénz kezelése és tárolása</i><br>fejezetet.) |

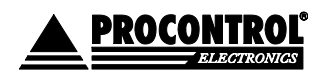

PROCONTROL ELEKTRONIKA KFT. www.procontrol.hu

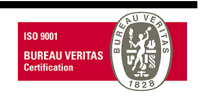

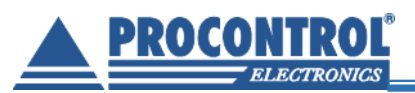

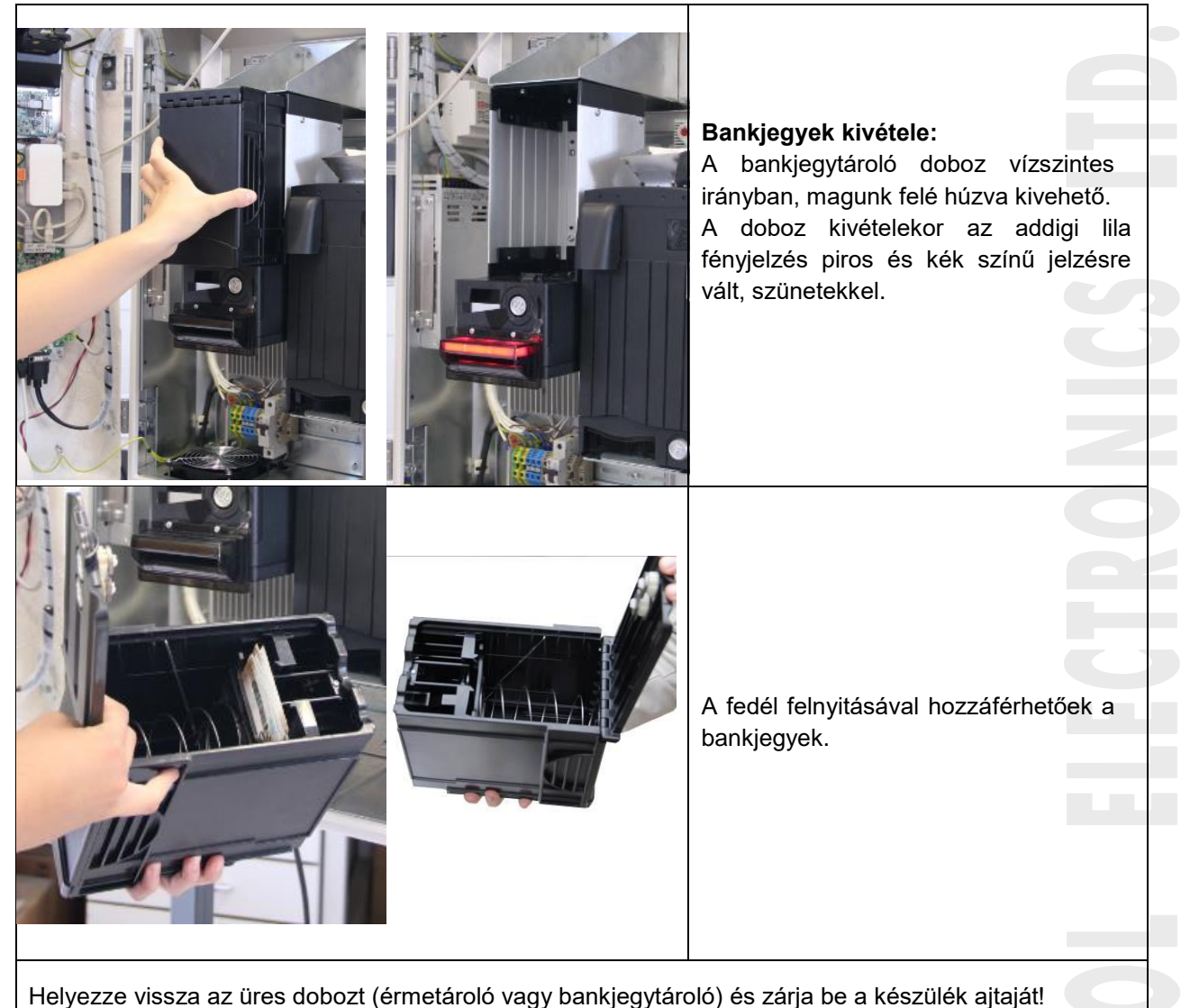

# Üzemeltetői feladatok

### Rendszeresen elvégzendő üzemeltetői feladatok

- Tisztítás
- Hibajelzések elhárítása
- Érmeleakadás megelőzése, elhárítása, újraindítások
- Nyomtatóhibák elhárítása

### Hibajelzések értelmezése

A képernyőn megjelenő kódok figyelmeztetések és hibakódok, melyek a kezelő / üzemeltető munkáját segítik.

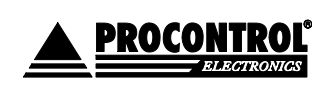

PROCONTROL ELEKTRONIKA KFT. www.procontrol.hu

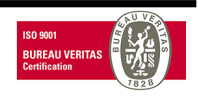

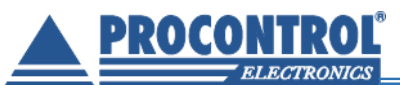

Az AutoPay4000 készülék képes néhány hiba érzékelésére. A hibák esetén, alapállapotban a készülék előlapján levő érintőképernyő jobb felső sarkában kiírja a hibát és annak kódját. Az automata ezáltal figyelmeztet nyomtatóval kapcsolatos hibákra éppúgy, mint a váltópénz mennyiségére.

### Ha lelassulást észlel, indítsa újra az eszközt.

Amennyiben az eszköz lefagy, nem reagál, négy lehetősége van:

- Lépjen be a Szerviz menübe a kezelői kulcskártyájával, majd lépjen vissza.
- Kezelői kulcskártyával/PIN kóddal a szerviz menü "Lowlevel Restart" pontjával történő újraindítás
- Az alább ismertetett módon a be/kikapcsoló gomb megnyomásával.
- Teljes áramtalanítás után helyezze ismét áram alá az eszközt.

| Kód    | Kód<br>szövegesen | Kód értelmezése                             | Megoldás                                                                                                    |
|--------|-------------------|---------------------------------------------|----------------------------------------------------------------------------------------------------|
| EC:400 | SyncError         | Nem sikerült az MSSQL<br>adatbázis szinkron | Ellenőrizze a szervert. Ha a hibakód gyakran<br>megjelenik, tartósan fennáll, jelezze a szervert<br>üzemeltető rendszergazdának.                                                                                                    |
| EC:80  | PosTermBusy       | A POS terminál foglalt                      | A bankkártya terminállal való kommunikáció<br>hibája. Ha tartós a hiba, akkor keresse fel a<br>szupportot.                                                                                                    |
| EC:40  | LowCoinLevel      | Kevés a váltópénz                           | Töltse fel a készüléket váltópénzzel                                                                                                    |
| EC:08  | PaperNeerEnd      | Hamarosan elfogy a papír                    | Töltsön be új tekercs hőpapírt                                                                                                    |
| EC:04  | FireMode          | Tűz módban van a kapu                       | Állapotjelzés: forgóvillás PayGate termék<br>esetén. A készüléket TŰZ állapotba helyezték,<br>ejtőkaros forgóvilla esetén tehát a kar leejtett.<br>Ebben az esetben, ha a veszély állapot már<br>megszűnt, a kaput állítsa vissza normál<br>üzembe, az ejtőkart is vissza kell állítani, lásd<br>a forgóvilla dokumentációját. |

### Figyelmeztetések, állapotjelzések értelmezése

### Hibajelzések értelmezése

| Kód     | Kód szövegesen | Kód értelmezése                                                      | Megoldás                                                                                 |  |
|---------|----------------|----------------------------------------------------------------------|------------------------------------------------------------------------------------------|--|
| EC:8000 | NoLowLevel     | Nincs kapcsolat a lowlevel-el, a<br>belső program egy része nem fut. | Indítsa újra a készüléket. Ha a<br>hibakód nem tűnik el, kérje a szupport<br>segítségét. |  |
| EC:4000 | NoDb           | Adatbázis hiba                                                       | Indítsa újra a készüléket. Ha a<br>hibakód nem tűnik el, kérje a szupport<br>segítségét. |  |
| EC:2000 | NoPrinter      | Nyomtató hiba                                                        | Ellenőrizze a nyomtatót, hárítsa el az akadályt                                          |  |
| EC:1000 | LowLeveTimeOut | Egy lowlevel parancsra nem jött<br>válasz időben                     | Indítsa újra a készüléket. Ha a<br>hibakód nem tűnik el, kérje a szupport<br>segítségét. |  |

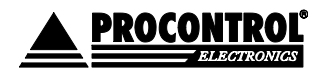

PROCONTROL ELEKTRONIKA KFT. www.procontrol.hu

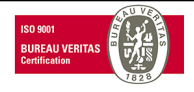

AutoPay4000

EC:40

[Kevés a váltó

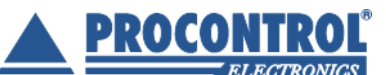

| EC:800 | HighlLevelDBError | MSSQL kapcsolat hiba                                                                                                    | Indítsa újra a készüléket. Ha a<br>hibakód nem tűnik el, kérje a szupport<br>segítségét.                                                                                 |  |
|--------|-------------------|----------------------------------------------------------------------------------------------------|----------------------------------------------------------------------------------------------------|--|
| EC:200 | BillValidError    | Bankjegyelfogadó hiba                                                                                                   | Ellenőrizze a bankjegyelfogadót, hárítsa el az akadályt                                                                                                    |  |
| EC:100 | CoinValidError    | Érmeelfogadó hiba                                                                                                    | Ellenőrizze az érmeelfogadót, hárítsa<br>el az akadályt                                                                                                    |  |
| EC:20  | TransctionLost    | Megszakadt a lowlevel tranzakció,<br>vagy véget ért anélkül, hogy jött<br>volna válasz esemény róla, pl.<br>újraindult. | Eseti belső hiba, az automata<br>működésében nem jelent akadályt.<br>Kérjük, jelezze a szupport felé, hogy<br>táveléréssel a napló fájlokat<br>megnézve kivizsgálhassuk. |  |
| EC:10  | UnhandledEx       | Nem kezelt hiba                                                                                                    | Indítsa újra a készüléket. Ha a<br>hibakód nem tűnik el, kérje a szupport<br>segítségét.                                                                                 |  |
| EC:02  | PayOutError       | Pénzkiadó hiba                                                                                                    | Ellenőrizze a visszajáró-adót, hárítsa<br>el az akadályt                                                                                                    |  |

**Megjegyzés:** Ha több figyelmeztetést szeretne megjeleníteni egyszerre a gép, akkor a kijelző helyszűke miatt a kódok számértékeit összeadva jeleníti meg. pl. EC:1020 = LowLeveTimeOut és TransctionLost hiba együttes fennállása.

### A készülék bekapcsolása / újraindítása

A beléptető kapu kijelzőjeként egy tablet PC funkcionál. A készülék indításakor a bekapcsolási idő hosszabb lehet, kérjük türelmét.

### 1. Bekapcsolás

Bekapcsolni a beépített kismegszakító bekapcsolásával lehet a készüléket. A tabletet a 0827-es nyák automatikusan indítja.

Ha a tablet "le van állva", kapcsolják le a kismegszakítót, és kapcsolják vissza kb. 1 perc elteltével. A rendszer automatikusan elindul. Ha ez nem történik meg, hívják a szervizt.

### 2. Kikapcsolás, leállítás:

Leállítás módja: először a tabletet kell leállítani. Erre a szerviz menübe lépve van lehetőség. Ha a tablet leállt, kapcsolja le a kismegszakítót.

**Figyelem!** Ha a tablet leállítása nélkül tápelvétellel állítják le a rendszert, az adatvesztést, esetleg az operációs rendszer összeomlását okozhatja!

3. Újraindítás:

A túlterheltség ellen, lelassulás megelőzésére kb.

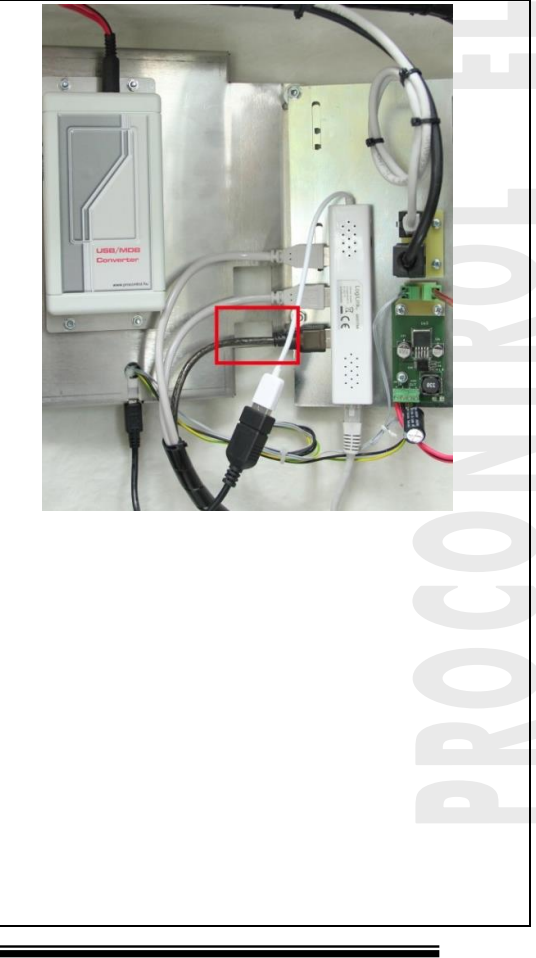

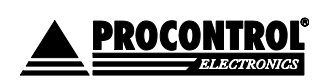

PROCONTROL ELEKTRONIKA KFT. www.procontrol.hu

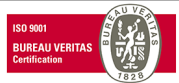

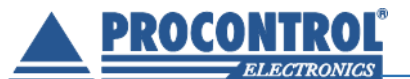

### hetente egyszer indítsa újra az eszközt!

### - Részleges újraindítás, csak a tablet

A szerviz menüben válassza az újraindítás lehetőséget.

### w- Teljes újraindítás:

Először menüből állítsa le a tabletet, ezt követően kapcsolja ki a készülék tápellátását a beépített kismegszakító segítségével. Kb. egy perc elteltével kapcsolja vissza a készülék tápját. A rendszer automatikusan elindul, ennek ideje kb. 1 perc. Amennyiben ez nem történik meg, hívja a szervizt.

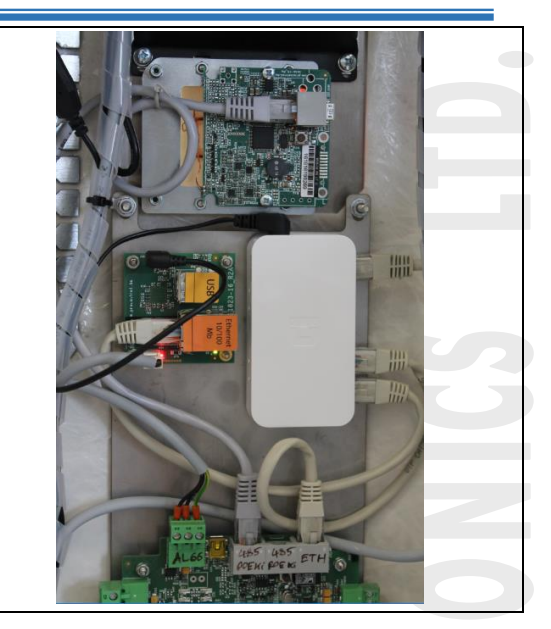

### Hibaelhárítás papírbegyűrődés esetén

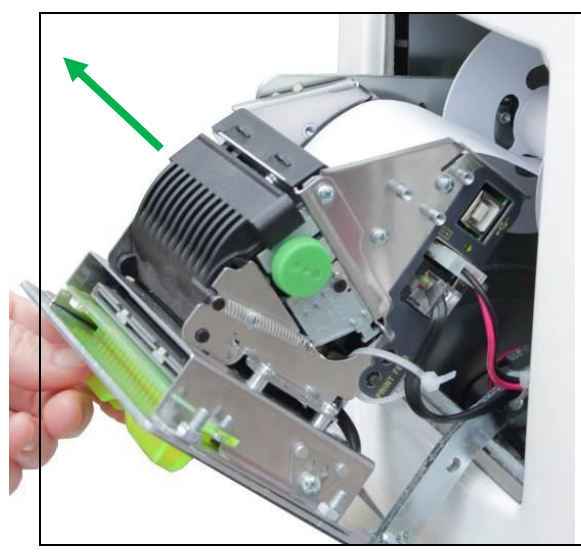

### Begyűrődés:

A nyomtató egység alsó részénél óvatosan nyissa le a begyűrődést érzékelő részt, és távolítsa el az oda begyűrödött papírt. Ezután a jobb oldalon lévő zöld orsótekercselőt forgassa az óramutatóval ellentétes irányba, hogy a papírt kihúzhassa. Ekkor az papírtekercs cseréjével azonos módon távolítsa el a sérült részt és helyezze vissza papírt.

### Hibaelhárítás érmeelakadás esetén

Az AutoPay 4000 és PayGate automatákban, kialakítás szerint, eltérő érmevizsgáló, -tároló, -felismerő egység kerülhet beépítésre.

### CF690 érmevizsgáló ellenőrzése

videó: <a href="https://www.youtube.com/watch?v=zOvrha8ExVQ">https://www.youtube.com/watch?v=zOvrha8ExVQ</a>

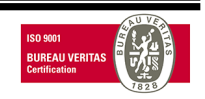

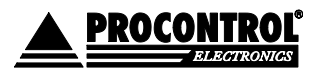

PROCONTROL ELEKTRONIKA KFT. www.procontrol.hu

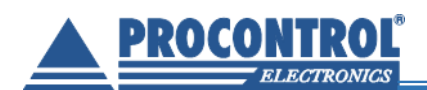

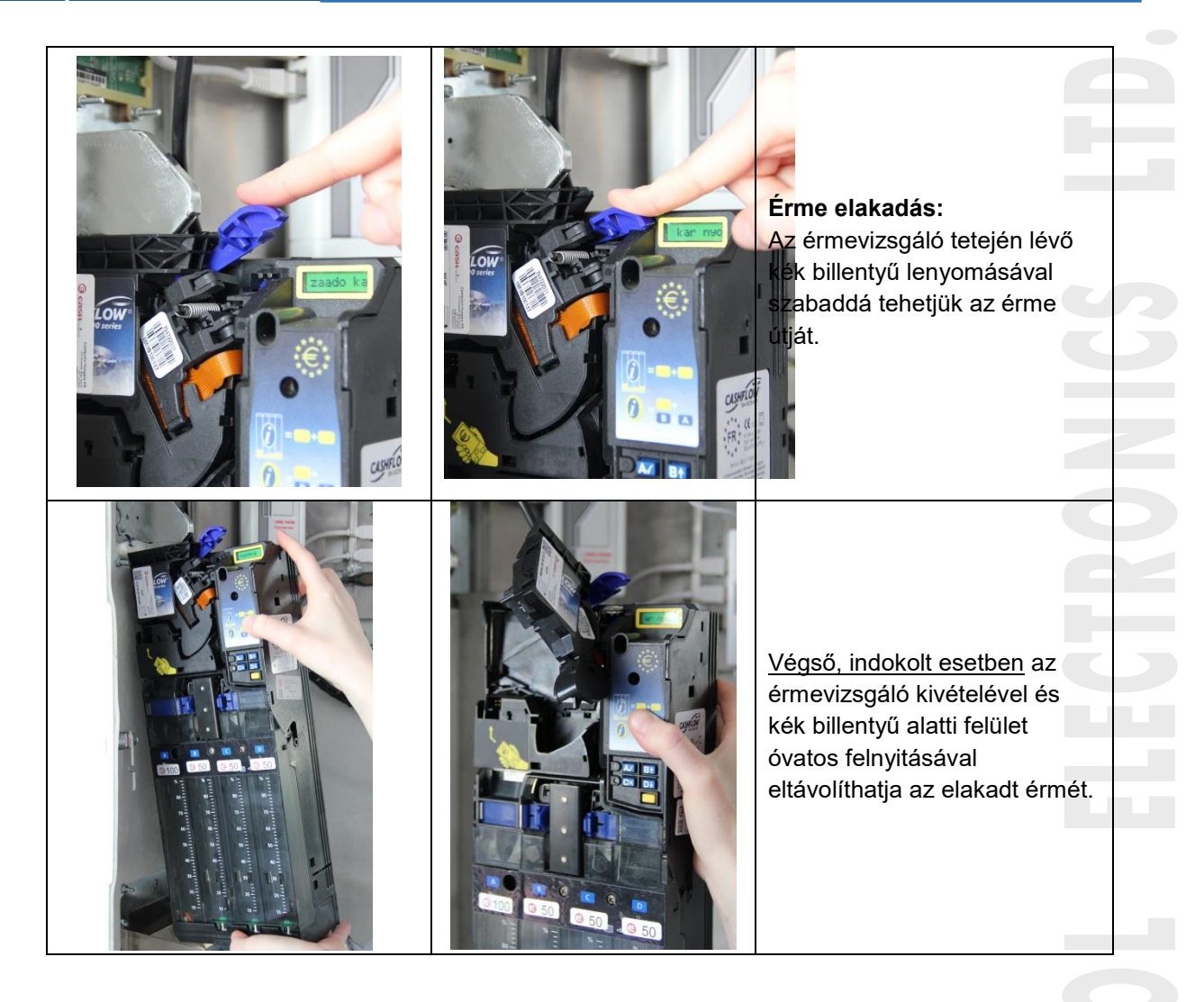

### SMART Hopper (érmevizsgáló, -tároló, -felismerő) esetén

SMART Hopper (érmevizsgáló, -tároló, -felismerő egység) használata esetén az érmevizsgáló és a hopper nem vehető ki, bontható szét. Érmeelakadásnál értesítse a szervizt.

Ha az érmeelakadás még az érmevizsgáló, befogadó részénél történt, mielőtt az érmetároló hopperbe ért volna:

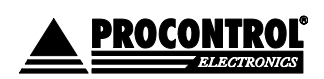

PROCONTROL ELEKTRONIKA KFT. www.procontrol.hu

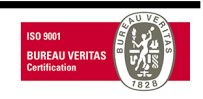

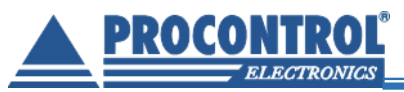

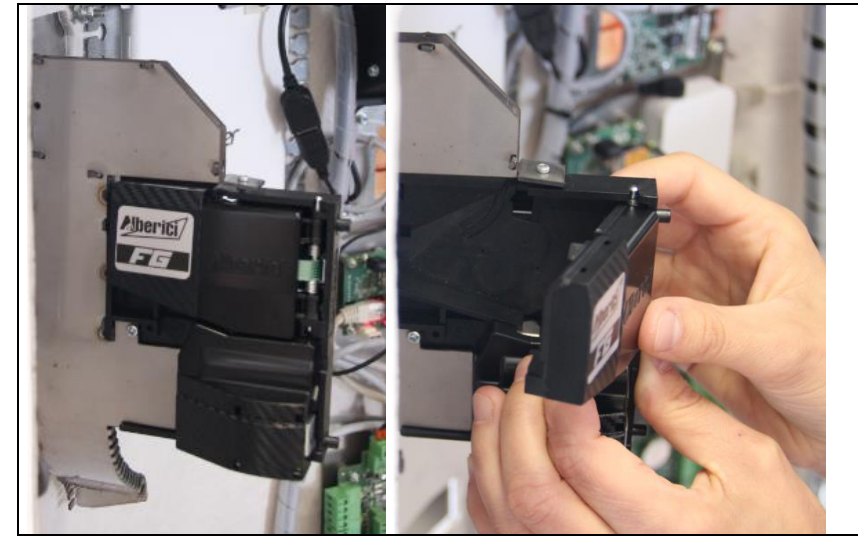

Az érmevizsgáló érmeelfogadó részét óvatosan, balról a jobb felső irányba haladva nyissa fel Vegyük ki az elakadt érmét. Mivel érmeelakadás ezen a részen rendkívül szennyezett érmék esetén vagy idegen anyag betömése esetén jellemző, ilyenkor takarítsuk is ki óvatosan az egységet.

### Tisztítás, ápolás

A külső tisztítási feladatokat a felhasználó is elvégezheti. A készülék belsejét a karbantartás keretében a szakszerviz végezheti.

Tisztítási munka előtt olvassa át a termék dokumentációját különös tekintettel a Biztonsági óvintézkedések, illetve a Garanciális feltételek c. dokumentumra.

Minden tisztítási műveletet megelőzően áramtalanítsuk a készüléket!

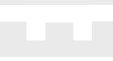

### Az automata tisztítása

- A vázszerkezetet az elszennyeződés mértékéhez igazított gyakorisággal az előírt tisztítószerekkel tisztítjuk, majd száraz, puha törlőruhával áttöröljük. Lásd Biztonsági óvintézkedések fejezet. Enyhén nedves (nem vizes) ruhát használjon. A túlzott mértékű nedvesség áramütéshez vezethet.
- Tilos a mechanikai tisztítás: a felületek tisztításához ne használjon dörzspapírt, fémhálós, durva felületű szivacsot.
- A tisztítást puha, nem szöszölődő ronggyal, kendővel végezze.
- A szálcsiszolt acél felületeken a Protektor olaj használata javasolt, kiválóan tisztít és megvédi a felületet az ujjlenyomatok kialakulásától.
- A fehér burkolat üvegszál szövet erősítésű poliészter műgyantából készült, tisztítása semleges tisztítószerekkel, enyhén nedves ruhával javasolt.
- A tükörpolírozott rozsdamentes acélból készült fényes burkolat tisztítása az előbb ponthoz megegyezően semleges tisztítószerekkel javasolt.
- A tükörpolírozott fém felületet puha ruhával és semleges hatású mosogatószerrel (pl. üvegtisztítóval) törülje át. A zsíros foltokat alkohollal lehet eltávolítani.
- Minden savas anyaggal való érintkezés tiltott és garanciavesztő!
- Jégtelenítő, illetve vízkőtlenítő szerek alkalmazása TILOS, ezek felmarhatják a felületet.

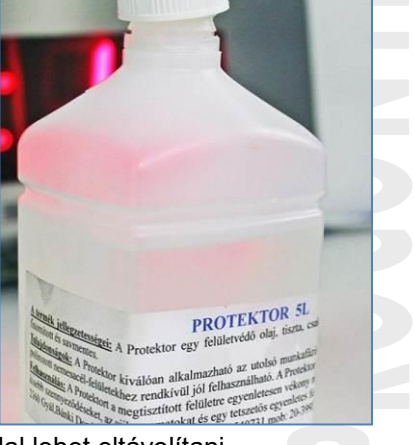

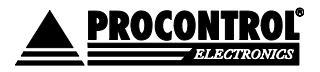

PROCONTROL ELEKTRONIKA KFT. www.procontrol.hu

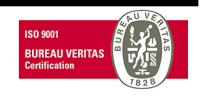

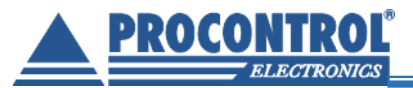

• Kerülje az erős vegyszereket!

### Az érmevizsgáló tisztítása:

 Az érmevizsgáló érmeelfogadó részét óvatosan, balról a jobb felső irányba haladva nyissa fel. (Az elakadt érme eltávolításához hasonlóan). A poros, piszkos részeket figyelmesen tisztítsa meg egy puha kefével vagy puha törlőkendővel.

### A nyomtató tisztítása

- Ne végezzen semmilyen karbantartási műveletet közvetlen jegynyomtatás után, mert az eszköz rendkívül forró lehet!
- Ügyeljen rá, hogy víz vagy egyéb folyadék ne kerüljön az eszköz belsejébe.

A nyomtató külső tisztításához használjon egy puha törlőkendőt. Ne alkalmazzon alkoholt, kefét! A gyűrődést érzékelő részt óvatosan megtisztíthatja egy tiszta fültisztító pálcával és egy kevés izopropil alkohollal.

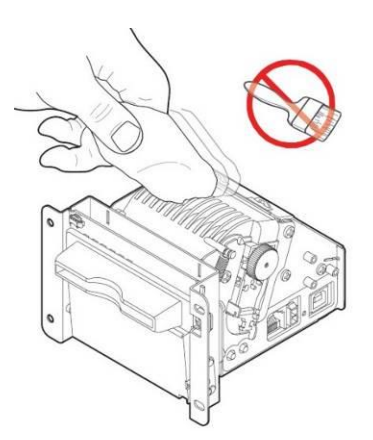

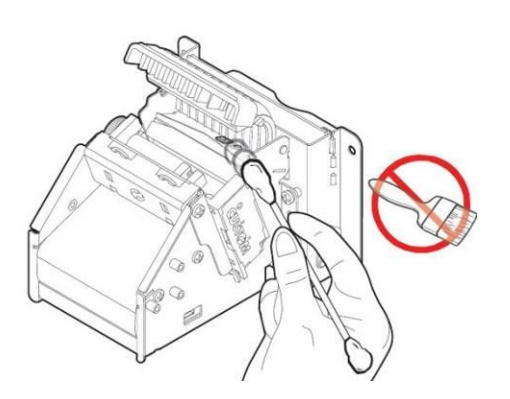

PROCONTROL ELECT

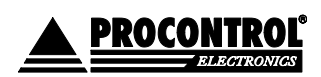

PROCONTROL ELEKTRONIKA KFT. www.procontrol.hu

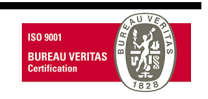

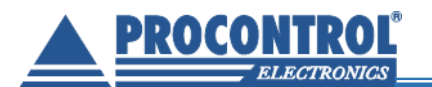

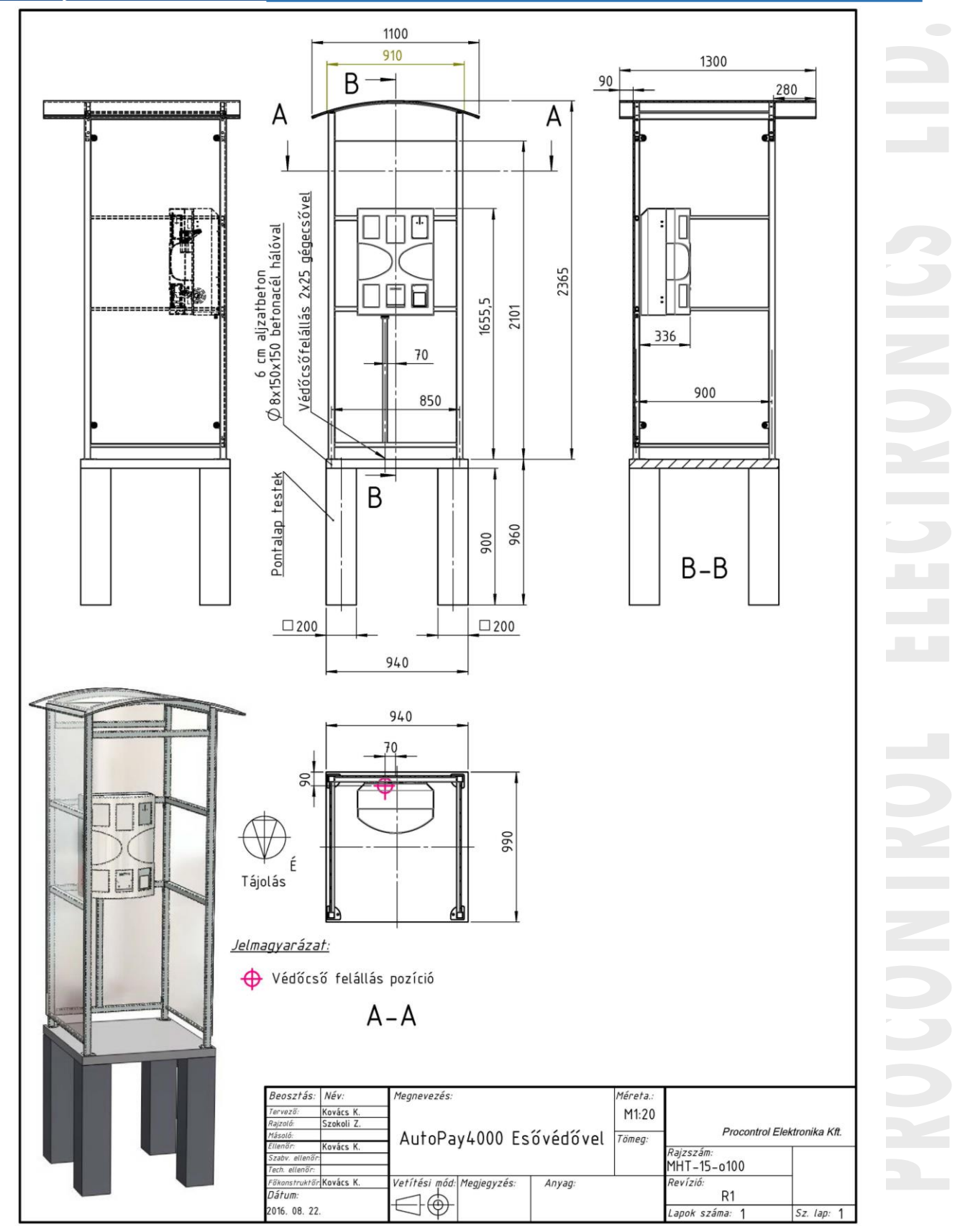

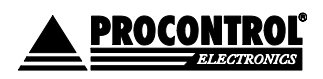

PROCONTROL ELEKTRONIKA KFT. www.procontrol.hu

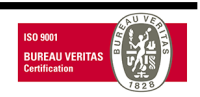

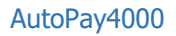

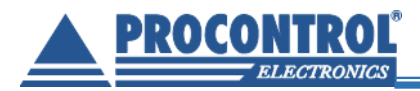

# Mellékletek

# A készülék kimutatásai, USB-re mentéssel vagy emailben elküldve (.rtf):

# Teljes ürítés

Példa Kft. "Példa Sütőipari Kft.1138 Budapest Sütő utca 16." 12345678-2-90

# Teljes ürítés

| Sorszám:<br>Időpont: | TEA/APM02_20160803_6<br>03/08/2016 08:32:11 |     |     |     |  |
|----------------------|---------------------------------------------|-----|-----|-----|--|
| EMPTY_DB             | 9 x                                         | 50  | 450 | HUF |  |
| Coin CashBox         | 01                                          |     |     |     |  |
| EMPTY_DB             | 1 x                                         | 200 | 200 | HUF |  |
|                      |                                             |     |     |     |  |
| Total:               | 650                                         |     |     |     |  |
| Total EU             | R:                                          | 0   |     |     |  |

Procontrol Kft. AP120 >>1.0.0.56 UID: MID:APM02<<

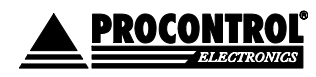

PROCONTROL ELEKTRONIKA KFT. www.procontrol.hu

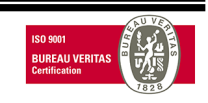

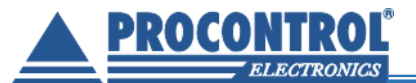

# Számviteli bizonylat, státusz

Példa Kft. "Példa Sütőipari Kft.1138 Budapest Sütő utca 16." 12345678-2-90

# Automata: APM02 - Számviteli bizonylat -

Nyomtatva: 03/08/2016 08:31:28 Paraméterek:

Tól: 03/08/2016 00:00:00 03/08/2016 08:31:28 lg: Típus: Purchase Mód: Detail Sorok: 6 <Összeg> <Tranzakció> <ldő> 03/08/2016 HUF TPU/APM02 20160803 60 08:28 100 TPU/APM02 20160803 61 08:29 100 HUF 08:29 100 TPU/APM02 20160803 62 HUF 08:29 100 TPU/APM02 20160803 63 HUF TPU/APM02 20160803 64 08:29 100 HUF 08:29 100 HUF TPU/APM02 20160803 65 Össz.: 600 HUF Össz.: 0 EUR. Pillanatnyi készlet (Státusz)

CF690 50 HUF x9 db Coin CashBox 01 200 HUF x1 db - Státusz vége -Procontrol Kft. AP120

>>1.0.0.56 UID: MID:APM02<<

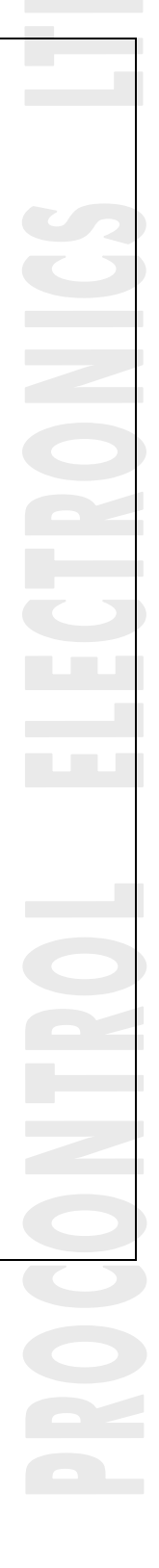

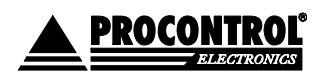

PROCONTROL ELEKTRONIKA KFT. www.procontrol.hu

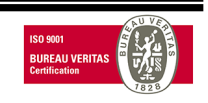

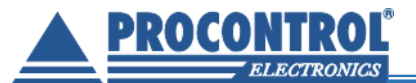

# Pillanatnyi készlet státusz

Példa Kft. "Példa Sütőipari Kft.1138 Budapest Sütő utca 16." 12345678-2-90

### Automata: APM02

Nyomtatva: 03/08/2016 08:31:02 Paraméterek:

 Tól:
 03/08/2016 08:31:02

 lg:
 03/08/2016 08:31:02

 Típus:
 Status

 Mód:
 Detail

 Sorok:
 0

### Pillanatnyi készlet (Státusz) CF690 50 HUF x9 db

Coin CashBox 01 200 HUF x1 db - Státusz vége -

Procontrol Kft. AP120 >>1.0.0.56 UID: MID:APM02<<

PROCONTROL

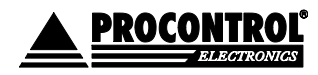

PROCONTROL ELEKTRONIKA KFT. www.procontrol.hu

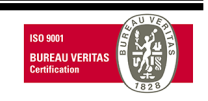

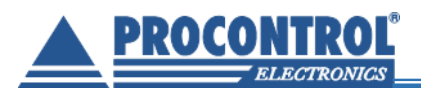

# Kapcsolat a gyártóval

Amennyiben megjegyzése, kérdése merül fel, bármilyen problémája van a programmal kapcsolatban, az alábbiak szerint veheti fel velünk a kapcsolatot:

Procontrol Electronics Ltd.

Internetcím: www.procontrol.hu

6725 Szeged, Cserepes sor 9/b.

Tel: (62) 444-007

Email: info kukac procontrol.hu

### Hibajelentés

Email: service kukac procontrol.hu

Kérjük, hogy a termékkel kapcsolatos problémáikat, igényeiket lehetőleg írásban közöljék, minél részletesebb és világosabb módon.

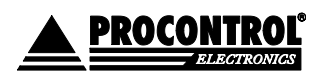

PROCONTROL ELEKTRONIKA KFT. www.procontrol.hu

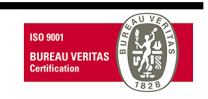